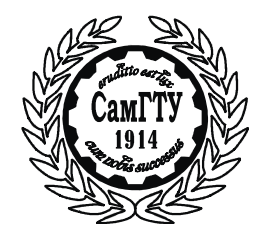

МИНИСТЕРСТВО ОБРАЗОВАНИЯ И НАУКИ РОССИЙСКОЙ ФЕДЕРАЦИИ

ФЕДЕРАЛЬНОЕ ГОСУДАРСТВЕННОЕ БЮДЖЕТНОЕ ОБРАЗОВАТЕЛЬНОЕ УЧРЕЖДЕНИЕ ВЫСШЕГО ОБРАЗОВАНИЯ «САМАРСКИЙ ГОСУДАРСТВЕННЫЙ ТЕХНИЧЕСКИЙ УНИВЕРСИТЕТ»

## С.П. МИНЕЕВ

# ОСНОВЫ ПРОГРАММИРОВАНИЯ В АUTOCAD. ТЕХНОЛОГИИ ACTIVEX AUTOMATION И VBA В СРЕДЕ ПРОЕКТИРОВАНИЯ AUTOCAD ДЛЯ РЕШЕНИЯ ЗАДАЧ ЭЛЕКТРОМЕХАНИКИ

Учебное пособие

Самара Самарский государственный технический университет

### 2015

УДК 004.432:621.3

Основы программирования в AutoCAD. Технологии Activex Aautomation и VBA в среде проектирования AutoCAD для решения задач электромеханики: Учеб.пособ./ С.П.Минеев; Самар. гос. техн. ун-т. Самара, 2015. 83 с.

Предназначено для изучения теоретической части и самостоятельной работы студента и соответствует учебной программе курса «Алгоритмизация, программирования и компьютерная графика в задачах электромеханики». Содержит примеры, задания на самостоятельную работу, вопросы для самоконтроля.

Задачи пособия – вовлечение каждого читателя в осознанную самостоятельную работу над текстом пособия, обеспечение непременного овладения базовыми знаниями визуального программирования.

Предназначено для студентов электротехнических специальностей учреждений высшего профессионального образования для глубокой и самостоятельной проработки и самоконтроля. ISBN 978-5-7964-0978-7

Ил. 18. Табл. 10. Библиогр.: 5 назв.

Печатается по решению редакционно-издательского совета Самарского государственного технического университета

Рецензент канд. техн. наук А.Н. Проценко

ISBN 978-5-7964-0978-7

© С.П.Минеев, 2015 © Самарский государственный технический университет, 2015

#### ПРЕДИСЛОВИЕ

Проектирование электрических машин требует глубоких профессиональных знаний не только в электромеханике, но и в других областях. Одна из таких областей – системы автоматизированного проектирования электрических машин (СПАР ЭМ). Уже сейчас САПР ЭМ занимают основное место в конструкторских и технологических бюро электротехнических заводов.

Каждый день на заводах электротехнической промышленности ведется работа по созданию новых и модернизации выпускаемых электрических машин. От интенсивности работ по созданию новой и модернизации старой продукции зависит экономическое положение заводов и НИИ, однако большинство инженеров-электромехаников ежедневно значительную часть времени тратят на стандартные расчеты и корректировку чертежей. Системы автоматизированного проектирования электрических машин (САПР ЭМ) призваны освободить инженеров от рутинной работы, обеспечив большую творческую отдачу.

Большинство задач проектирования электрических машин сочетает в себе необходимость выполнения как вычислений, так и процедур графического характера. Основные затраты времени конструктора идут не на выбор принципиального решения, четко вырисовываемого в его воображении, а на перенос мысленного образа на бумагу с соблюдением всех правил машиностроительного черчения.

В процессе создания САПР ЭМ разработаны математические модели чертежей активной части электрических машин. Исходными данными для выпуска чертежей активной части являются результаты электромагнитного расчета.

3

Программы фрагментов сборочных единиц и деталей создают с исинтерактивной графической пользованием системы. Для программирования фрагмента необходимо задать положение базовой системы координат сборочной единицы или детали, а также описать элементы чертежа фрагмента. Чертеж фрагмента детали задается в базовой системе координат, т.е. относительно такой системы координат, которая определяет положение детали относительно других деталей при ее работе в электрической машине. При составлении сборочного чертежа сопрягаются системы координат деталей друг с другом. За оси координат принимают осевые линии отверстий и валов, оси симметрии и т.п. Например, одна ось координат подшипникового щита проходит вдоль оси вращения машины, а другая – по поверхности замка и служит измерительной и сборочной базой подшипни-кового\_щита.

Для описания чертежа фрагмента используют чертежные примитивы – прямые линии, точки, дуги. Кроме того, при программировании фрагментов широко применяют команды аффинного преобразования, позволяющие перемещать какой-либо фрагмент, поворачивать его на некоторый угол, изображать его в увеличенном или уменьшенном масштабе, строить новый элемент, симметричный данному.

Учебное пособие предназначено для студентов, обучающихся по специальности «Электромеханика», однако может быть также полезно для студентов других специальностей, а также для инженеровэлектромехаников в практической работе.

Автор с благодарностью примет все замечания и пожелания читателей и просит направлять их по адресу: г. Самара, ул. Первомайская, д.18, ауд.134.

#### **ВВЕДЕНИЕ**

ActiveX Automation – это технология Microsoft, которая позволяет обеспечить доступ к объектам одного программного продукта для использования этих объектов из другого программного продукта. VBA – это язык программирования, базирующийся на стандартном Visual BASIC, который Microsoft внедряет в приложения как своего производства, так и других компаний (AutoCAD программа, созданная Autodesk). Используя VBA, можно создавать программы, которые управляют теми частями приложения, которые предоставлены через ActiveX Automation.

ActiveX Automation позволяет создавать приложения на любом языке, который поддерживает интерфейс ActiveX Automation. На рис. 1 показаны приложения и языки программирования, которые имеют доступ к AutoCAD через ActiveX Automation. Все приложения и языки программирования кроме VBA имеют собственные отдельные среды проектирования, которые не интегрированы в AutoCAD. VBA встроен в среду AutoCAD, что позволяет отказаться от приобретения дополнительных программных средств.

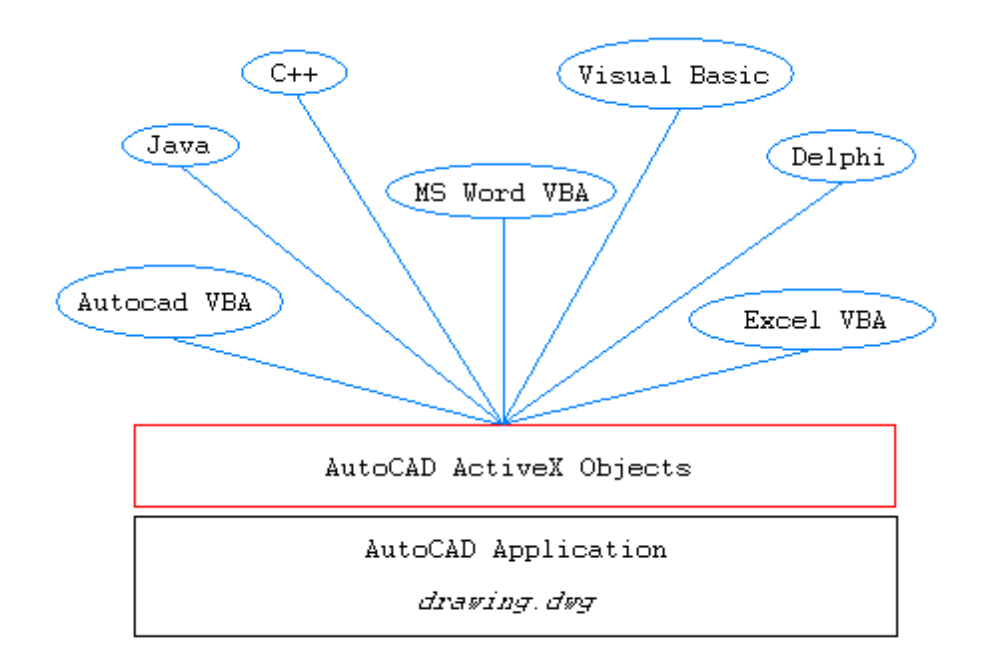

Рис. 1. Приложения с поддержкой ActiveX Automation

Среда проектирования AutoCAD позволяет создавать чертежную документацию с помощью различных инструментов. VBA позволяет автоматизировать создание данных чертежей, получая доступ к этим инструментам через ActiveX Automation.

Средства автоматизации в AutoCAD существовали и ранее. До появления VBA в среде AutoCAD существовал и до сих пор суще-

ствует язык программирования AutoLISP, но программирование на AutoLISP не всегда просто. Команды достаточно сложны, встроенная отладка ограничена, и немногие программисты знакомы с AutoLISP.

С помощью ActiveX Automation программирование в AutoCAD доступно для специалистов в Visual BASIC и VBA, а так как BASIC был разработан как язык для начинающих, а Visual BASIC продолжает традицию легкого освоения, то, изучив несколько простых программных концепций, можно легко создавать свои собственные приложения для AutoCAD.

VBA хорошо интегрирован с Windows. VBA имеет полный доступ к файловой системе Windows, что позволяет создавать и удалять файлы и просматривать каталоги. Также доступен полный интерфейс Windows-программирования, так что программа может быть настолько сложна, насколько это возможно.

Так как учебное пособие посвящено программированию, то здесь встречаются примеры текстов программ, которые выглядят следующим образом:

```
Sub Add()
    'новый документ чертежа
    Dim Listcherteja As AcadDocument
    'Создается новый документ
    Set Listcherteja = Documents.Add
End Sub
```

Кроме того, следует обратить внимание на текст, выделенный **полужирным шрифтом**. Таким способом отмечены понятия, на которые нужно обратить особое внимание: определения, объекты, свойства, методы.

#### ИНТЕРФЕЙС СРЕДЫ VBA

Изучение VBA начнем со среды программирования, в которой придется работать. Из Autocad среду программирования можно вызвать несколькими способами:

нажав на клавиатуре комбинацию клавиш [Alt+F11];

через меню – Сервис – Макросы – Редактор Visual Basic.

После вызова редактора с помощью вышеперечисленных способов на экране появится окно среды программирования (р и с. 2).

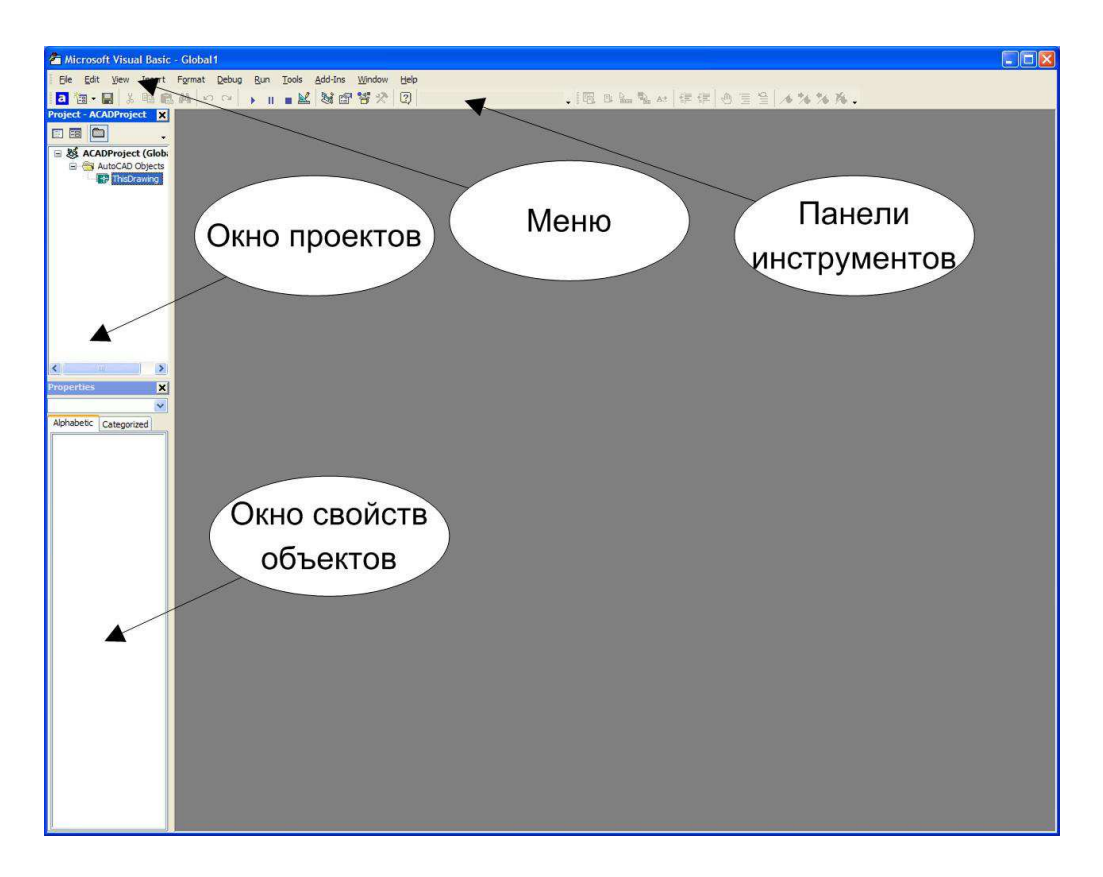

Р и с. 2. Среда программирования VBA

Среда программирования при первом запуске состоит из следующих частей: меню, панелей инструментов, окна проектов, окна свойств. С помощью меню и панелей инструментов осуществляется управление средой программирования. Окно проектов (Project – ACADProject) содержит в себе открытые в данный момент проекты. Каждый проект может содержать формы и модули с кодом. С помощью окна свойств можно изменять свойства объектов формы во время проектирования пользовательского интерфейса – среды общения между пользователем и программой.

**Модуль (Module)** – это контейнер для кода программ, который может содержать любое количество процедур и функций. Модуль может содержать **процедуры** и **функции**.

**Пользовательская форма (UserForms)** – это интерфейс, который выглядит как обычное окно других приложений и предназначенное для организации диалога между пользователем и программой. Этот диалог выглядит со стороны пользователя, как нажатие на кнопку с помощью мыши, выбор элемента из выпадающего списка, ввод данных в текстовое поле, включение-выключение флажков и использователем с помощью этих же элементов управления.

Код – это текст программы, который пишет программист, размещая в модулях и в коде форм. Модули и формы отображаются в окне проектов.

В новом проекте формы и модули отсутствуют. Новый модуль в проект можно вставить с помощью меню Insert – Module, а новую форму – Insert – UserForm. Если в проект вставить новый модуль, то среда программирования будет выглядеть, как на р и с. 3.

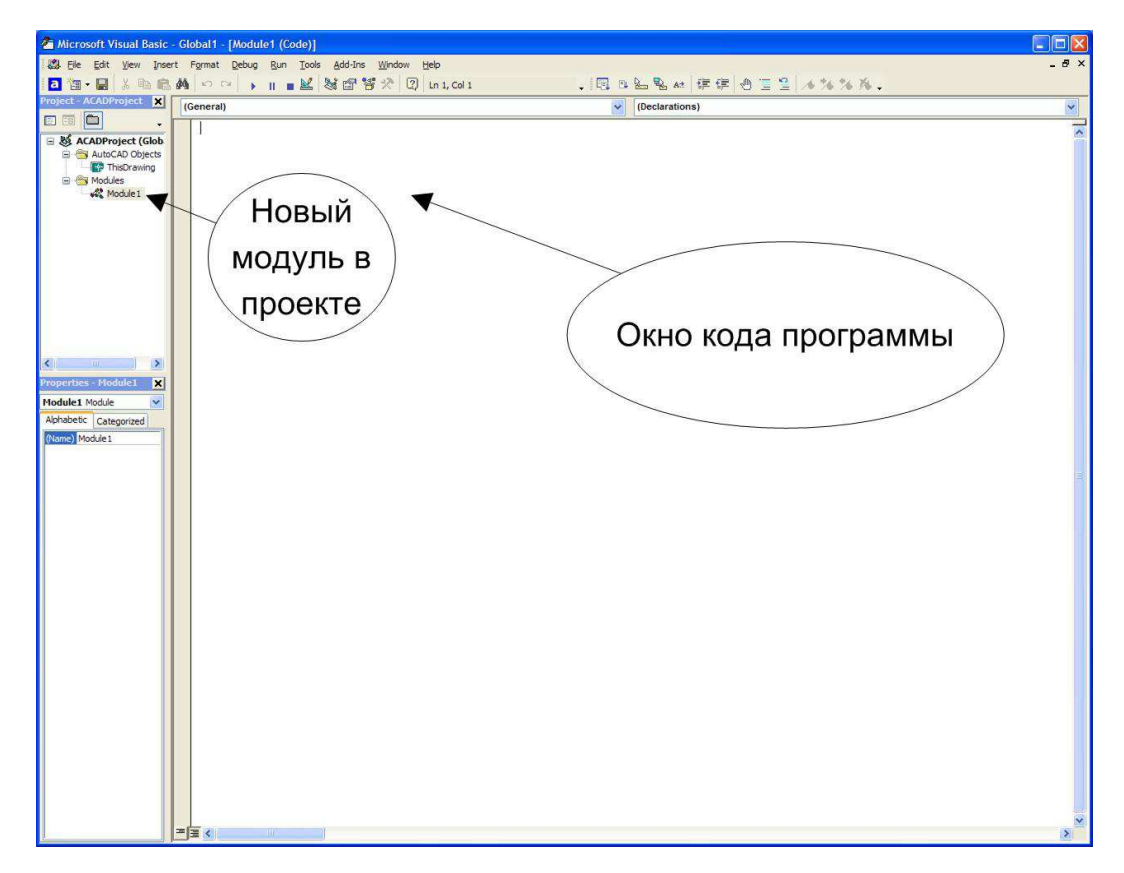

#### Р и с. 3. Среда программирования с новым модулем

Если модуль активный, то в среде программирования появляется **окно кода программ**. В этом окне программистом пишется текст программы. Код программы должен находиться в контейнерах модуля – **процедурах**, либо **функциях**.

Если в проект вставить новую форму, то среда программирования примет вид, как на р и с. 4.

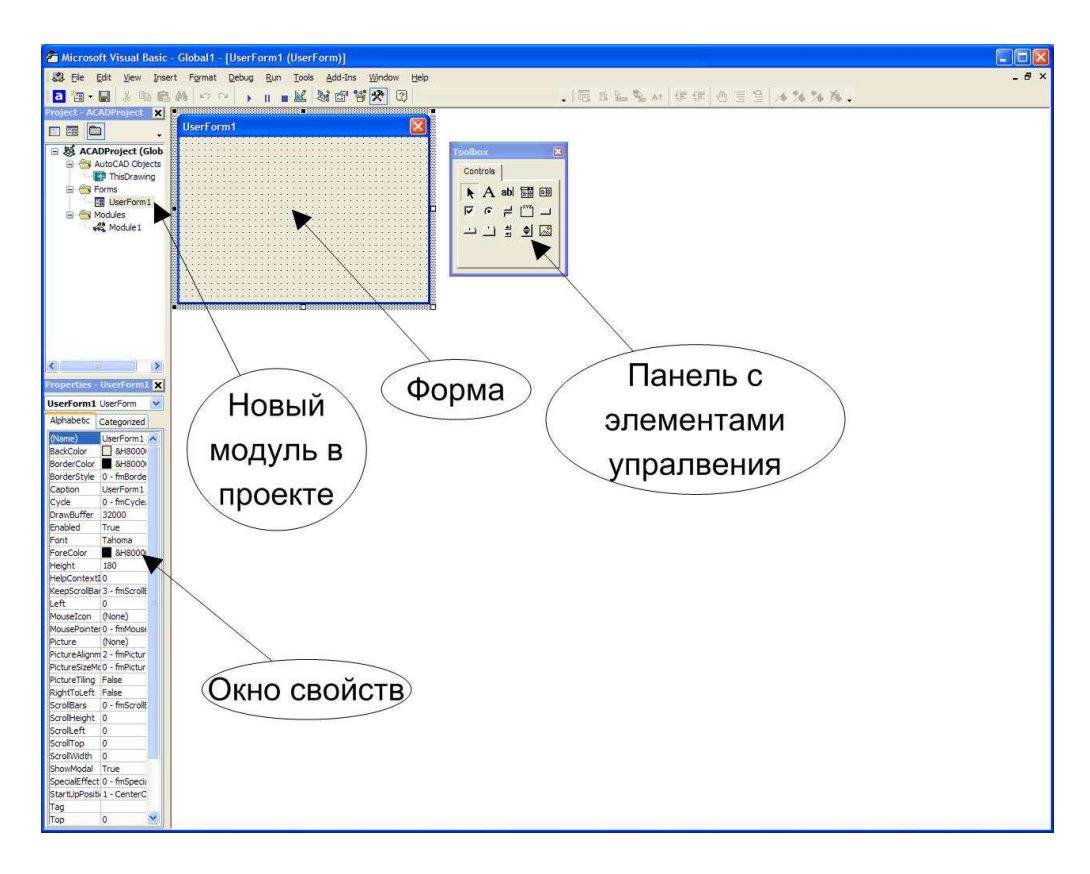

Р и с. 4. Среда программирования с новой формой

В среде программирования появляется контейнер – пользовательская форма (или просто форма). Выше говорилось о предназначении формы. Вместе с формой также появляется панель с элементами управления. Сама по себе форма не способна взаимодействовать с пользователем. Взаимодействие происходит с помощью элементов управления (табл.1). Данные элементы помещаются на форму с помощью перетаскивания из панели с элементами управления. Форма является объектом. Элементы управления также являются объектами, но являются объектами формы, т.е. принадлежат форме (находятся на форме).

Кроме того, существуют объекты AutoCAD. К ним, например, относятся такие графические примитивы, как точка, линия, дуга, окружность и др. Именно для работы с такими объектами и был встроен VBA в AutoCAD.

Объект – элемент, который обладает свойствами, методами и событиями (функциями, которые отличают один объект от другого). Поскольку при программировании идет работа с объектами формы, объектами AutoCAD, то само программирование называется объектно-ориентированным. Объекты, свойства, методы и события являются фундаментальными понятиями в объектно-ориентированном программировании. Разговор о перечисленных понятиях пойдет ниже.

Таблица 1

| Название элемента      | Обозначение<br>на панели<br>с элементами<br>управления | Префикс | Пример свойства<br>Name |  |  |
|------------------------|--------------------------------------------------------|---------|-------------------------|--|--|
| Form (Форма)           |                                                        | frm     | frmSample               |  |  |
|                        |                                                        |         |                         |  |  |
| Label (Надпись)        | Α                                                      | lbl     | lblPick                 |  |  |
| TextBox (Текстовое ок- | abl                                                    | txt     | txtEdit                 |  |  |
| но)                    |                                                        |         |                         |  |  |
| ComboBox               |                                                        | cbo     | cboChoose               |  |  |
| (Поле со списком)      |                                                        |         |                         |  |  |
| ListBox                | ≡₿                                                     | lst     | lstSpisok               |  |  |
| (Список)               |                                                        |         |                         |  |  |
| Check Box (Флажок)     |                                                        | chk     | chkTop                  |  |  |
| Option Button          | •                                                      | opt     | optBlue                 |  |  |
| (Кнопка выбора)        |                                                        |         |                         |  |  |
| ToggleButton           | 미                                                      | tog     | togVkluch               |  |  |
| (Выключатель)          |                                                        |         |                         |  |  |
| Frame (Рамка, группа)  | [ <sup>×vz</sup> ]                                     | fra     | fraStud                 |  |  |
| CommandButton (Кноп-   |                                                        | cmd     | cmdBeep                 |  |  |
| ка)                    |                                                        |         |                         |  |  |

Элементы управления формы

| ScrollBar<br>(Полоса прокрутки) | A | scr | scrPolosa  |
|---------------------------------|---|-----|------------|
| SpinButton (Счетчик)            | • | spn | spnSchet   |
| Image (Рисунок)                 |   | img | imgPicture |

После внедрения новой формы в проект изменяется окно свойств (см. р и с. 4). Данное окно заполнятся свойствами формы. В этом же окне отображаются свойства элементов управления, помещенных на форму, если сделать элемент управления активным. Одновременно могут отображаться свойства как одного элемента управления, так и нескольких. Чтобы отображались свойства нескольких элементов, они должны быть выделены с помощью мыши. При этом отображаются только общие свойства элементов.

Свойство – это характеристика объекта (имя, цвет, размер, расположение в пространстве, надписи и др.).

В окне свойств отображаются только свойства формы и объектов формы (элементов управления формы). Свойства объектов AutoCAD в этом окне не отображаются.

#### СОЗДАНИЕ НОВОГО ЛИСТА ЧЕРТЕЖА

Команда добавления нового чертежа в коллекцию чертежей **RetVal = object.Add**,

где **RetVal** – название создаваемого чертежа; **Object** – коллекция **Documents**. С помощью метода **Add** к данной коллекции добавляется новый объект (новый лист чертежа).

**Пример.** Вставьте в проект VBA новый модуль. Поместите в модуль следующую процедуру:

```
Sub Add()
'новый документ чертежа
Dim Listcherteja As AcadDocument
'Создается новый документ
```

Set Listcherteja = Documents.Add

End Sub

#### СОЗДАНИЕ С ПОМОЩЬЮ УВА ГРАФИЧЕСКИХ ПРИМИТИВОВ

В среде AutoCAD графические примитивы создаются с помощью панели инструментов «Рисование» (р и с. 5).

| Рисование         | × |
|-------------------|---|
| //シロトのひくりり歩き・禁回目/ | Ą |

Р и с. 5. Панель инструментов «Рисование»

В среде VBA графические примитивы создаются с помощью **мето**дов. Для каждого из примитивов существует свой отдельный метод.

**Метод** – это действие, совершаемое объектом. Метод является основополагающим понятием в объектно-ориентированном программировании.

### СОЗДАНИЕ ГРАФИЧЕСКОГО ПРИМИТИВА «ОТРЕЗОК»

Линии могут состоять из одного сегмента или из нескольких соединенных сегментов, но каждый сегмент состоит из отельных объектов **Отрезок** (Line). Данный объект используют, когда необходимо редактировать каждый сегмент индивидуально. Если необходимо нарисовать серию сегментов как один целый объект, то нужно использовать объект **Полилинию** (LightweightPolyline)

Чтобы создать отрезок, используется метод AddLine. Чтобы редактировать или узнать информацию об отрезке, используют методы и свойства, указанные в табл. 2

Таблица 2

Методы, свойства и события объекта Отрезок (Line)

| Методы | Свойства | События |
|--------|----------|---------|
|--------|----------|---------|

| ArrayPolar             | Angle                  | Modified |
|------------------------|------------------------|----------|
| ArrayRectangular       | Application            |          |
| Сору                   | Document               |          |
| Delete                 | Delta                  |          |
| GetBoundingBox         | EndPoint               |          |
| GetExtensionDictionary | Handle                 |          |
| GetXData               | HasExtensionDictionary |          |
| Highlight              | Hyperlinks             |          |

Окончание табл. 2

| Методы        | Свойства      | События |
|---------------|---------------|---------|
| IntersectWith | Layer         |         |
| Mirror        | Length        |         |
| Mirror3D      | Linetype      |         |
| Move          | LinetypeScale |         |
| Offset        | Lineweight    |         |
| Rotate        | Normal        |         |
| Rotate3D      | ObjectID      |         |
| ScaleEntity   | OwnerID       |         |
| SetXData      | PlotStyleName |         |
| TransformBy   | StartPoint    |         |
| Update        | Thickness     |         |
|               | TrueColor     |         |
|               | Visible       |         |

Команда построения отрезка

### **RetVal = object.AddLine(StartPoint, EndPoint)**,

где RetVal – название создаваемого объекта «отрезок»; Object – объект или объекты, к которым применяется метод AddLine. В качестве объектов могут быть использованы ModelSpace Collection, Paper-

Space Collection, Block; StartPoint – координаты первой точки отрезка в трехмерном пространстве. Представляет собой одномерный массив, состоящий из трех элементов, имеет тип Double; EndPoint – координаты второй точки отрезка в трехмерном пространстве. Представляет собой одномерный массив, состоящий из трех элементов, имеет тип Double.

**Пример.** Вставьте в проект VBA новый модуль. Поместите в модуль следующую процедуру:

```
Sub Example_AddLine()

'Данный пример добавляет отрезок в модельное про-

странство чертежа

Dim lineObj As AcadLine

Dim startPoint(0 To 2) As Double

Dim endPoint(0 To 2) As Double

'Определяем начальную и конечную точки отрезка

startPoint(0) = 1#: startPoint(1) = 1#: startPoint(2) = 0#

endPoint(0) = 5#: endPoint(1) = 5#: endPoint(2) = 0#

' Помещаем отрезок в модельное пространство

Set lineObj = ThisDraw-

ing.ModelSpace.AddLine(startPoint, endPoint)

ZoomAll
```

End Sub

Запустив данную программу с помощью кнопки ., располагающейся на панели инструментов, получим в чертеже отрезок (р и с. 6).

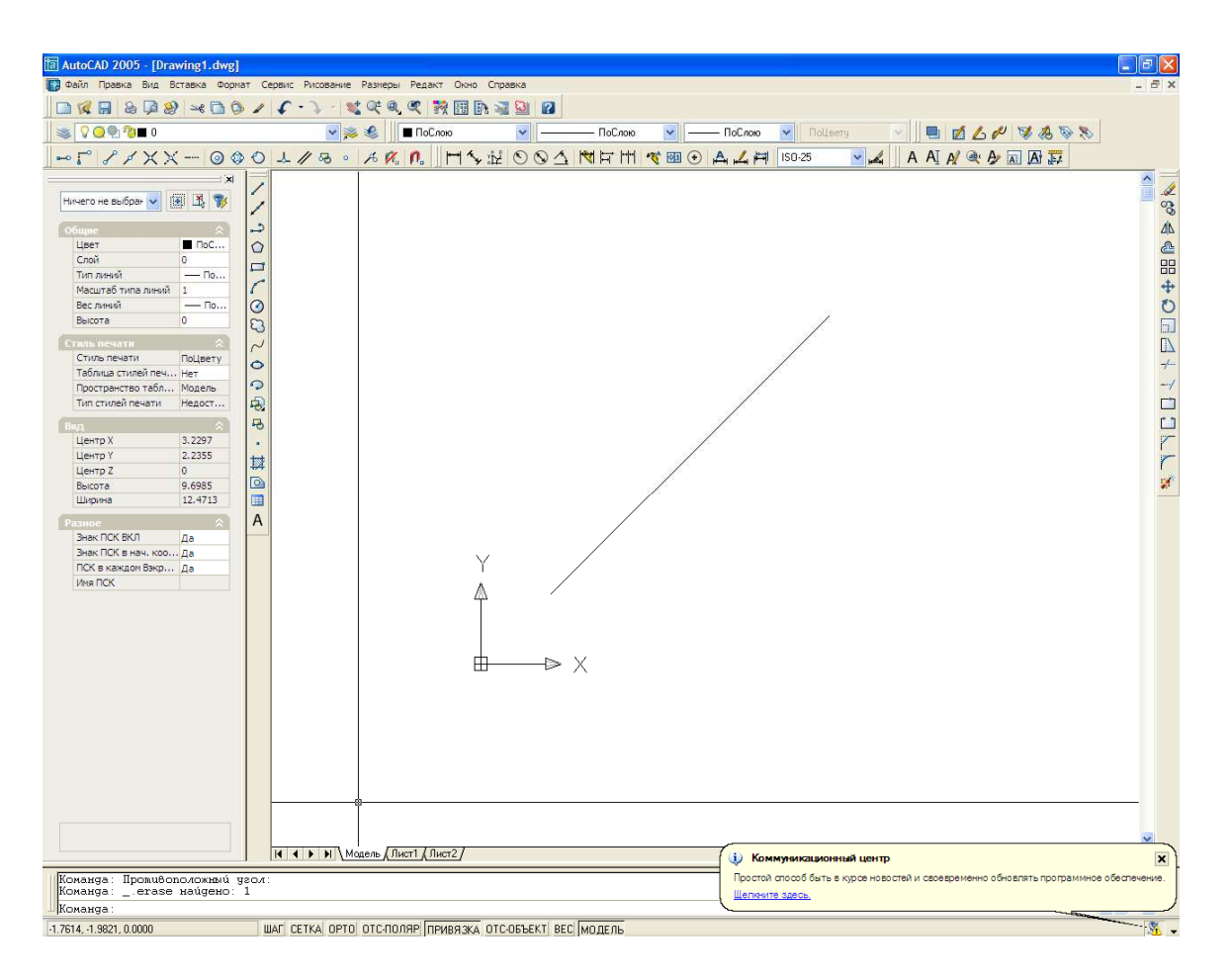

Р и с. б. Отрезок, построенный с помощью программы

Рассмотрим процедуру создания отрезка подробнее.

Sub Example\_AddLine() – данная команда открывает процедуру. Ключевое слово **Sub** говорит о том, что это начало процедуры, **Example\_AddLine()** – название процедуры. В скобках указываются параметры процедуры. В нашем случае процедура не содержит параметров.

Dim lineObj As AcadLine – команда объявления объекта «отрезок».

**Dim** – инструкция, предназначенная для объявления переменных, массивов, объектов, ссылок на объекты.

**As** – ключевое слово, после которого указывается тип объявляемых переменных, массивов, объектов. В нашем случае типом объявляемого объекта является отрезок (**AcadLine**).

Dim startPoint(0 To 2) As Double Dim endPoint(0 To 2) As Double В этих двух строках объявляются начальная и конечная точки отрезка. Каждая из этих точек является массивом, состоящим из трех элементов – координат по оси х, у, z. Тип массива – **Double**, дробное число с плавающей точкой двойной точности.

```
startPoint(0) = 1#: startPoint(1) = 1#:
startPoint(2) = 0#
endPoint(0) = 5#: endPoint(1) = 5#: endPoint(2) = 0#
```

В этих двух строках определяются координаты начальной и конечной точек отрезка. За координату X отвечает элемент массива с индексом (0), за координату Y- элемент массива с индексом (1), за координату Z – элемент массива с индексом (2).

Знаком «=» элементу массива присваивается числовое значение координаты.

Set lineObj = ThisDrawing.ModelSpace.AddLine(startPoint, endPoint)

В этой строке создается объект отрезок.

Set – инструкция, позволяющая установить ссылку на создаваемый объект. За инструкцией следует название создаваемого объекта (ссылки на объект). В нашем примере ссылкой на объект является lineObj.

Знаком «=» ссылке на объект lineObj присваивается создаваемый объект. В нашем случае создаваемый объект – отрезок. В дальнейшем для управления созданным отрезком (изменение свойств) можно обращаться через ссылку lineObj.

ThisDrawing – объект AutoCAD, представляет собой текущий чертеж.

**ModelSpace** – объект AutoCAD, представляет собой модельное пространство чертежа, включающее в себя все созданные объекты. В нашем примере изначально модельное пространство не содержало в себе объектов.

AddLine – метод, добавляющий к объектам модельного пространства новый отрезок.

(startPoint, endPoint) – координаты начальной и конечной точек. В нашем примере определялись ранее.

Рассмотрим подробнее строку ThisDrawing.ModelSpace.AddLine

**Точкой** разделяются друг от друга объекты, а также свойства и методы. Первым указывается объект-контейнер, который может содержать другие объекты. Следующим указывается объект, находящийся внутри объекта-контейнера. При этом между ними ставится точка. В нашем примере объект **ThisDrawing** содержит в себе объект **ModelSpace**.

Объект, находящийся внутри объекта-контейнера, может сам являться контейнером, т.е. содержать в себе другие объекты. Эта вложенность объектов напоминает собой матрешку, в которой находятся другие матрешки, вложенные друг в друга.

Последним указывается метод либо свойство. От объекта они разделяются также точкой. При этом свойства либо метод относятся к объекту, от которого они отделены точкой, т.е. к самому вложенному объекту. В нашем примере метод AddLine относится к объекту ModelSpace.

ZoomAll – команда, показывающая весь чертеж целиком.

End Sub – команда, завершающая процедуру Sub Example\_AddLine()

### Самостоятельная работа №1 СОЗДАНИЕ ОТРЕЗКА С ПОМОЩЬЮ МЕТОДА ADDLINE

Создайте программы для создания чертежа двух фигур. Координаты фигур выберите самостоятельно. При создании чертежей используйте метод AddLine. Варианты заданий даны в табл.1.1.

Таблица 1.1

#### Варианты заданий

| Номер<br>варианта | Задание №1 | Задание №2 |
|-------------------|------------|------------|
| 1                 |            |            |
| 2                 |            |            |

Продолжение табл. 1.1

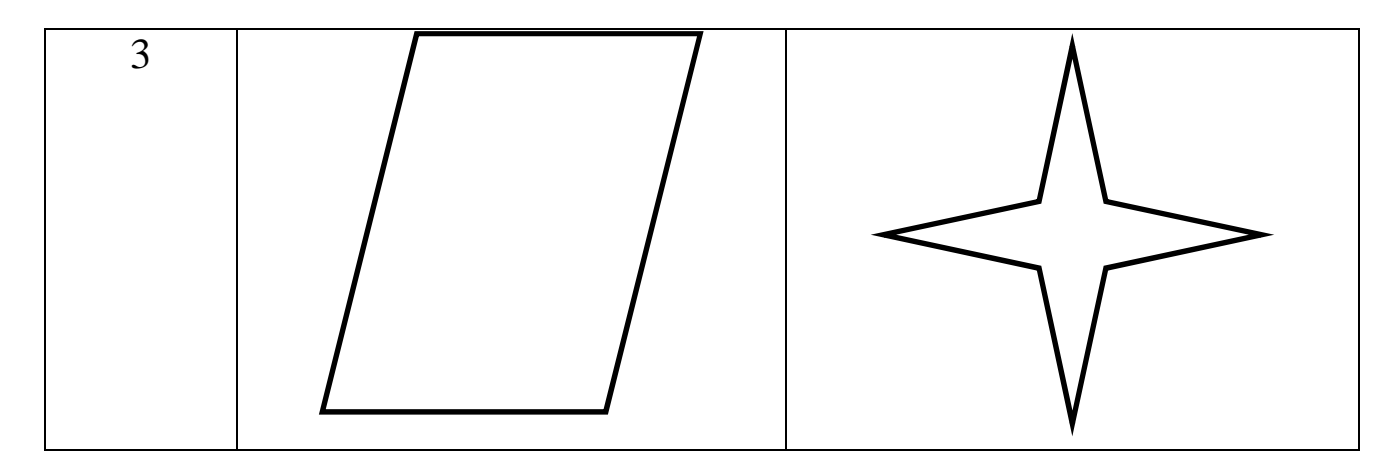

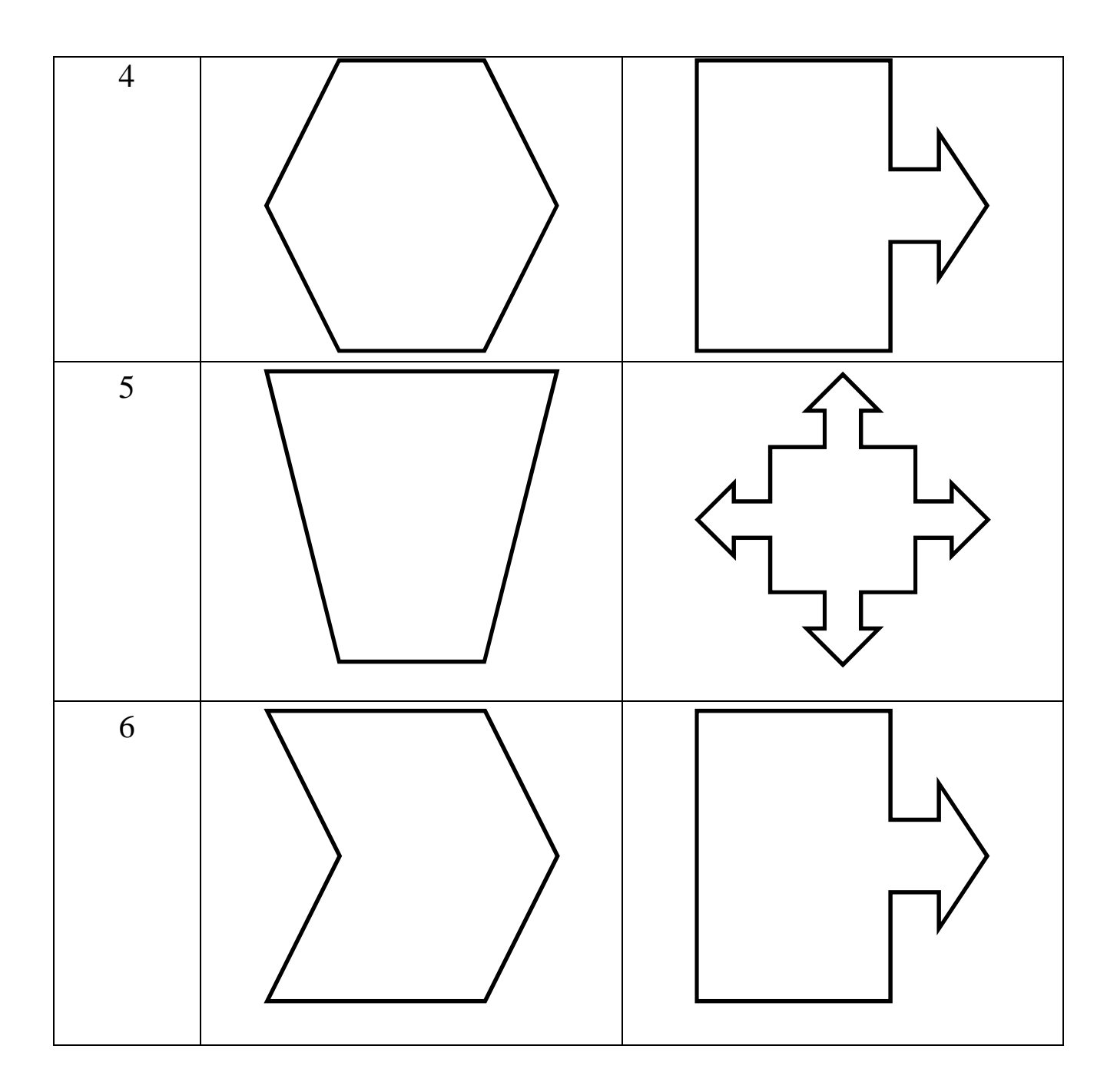

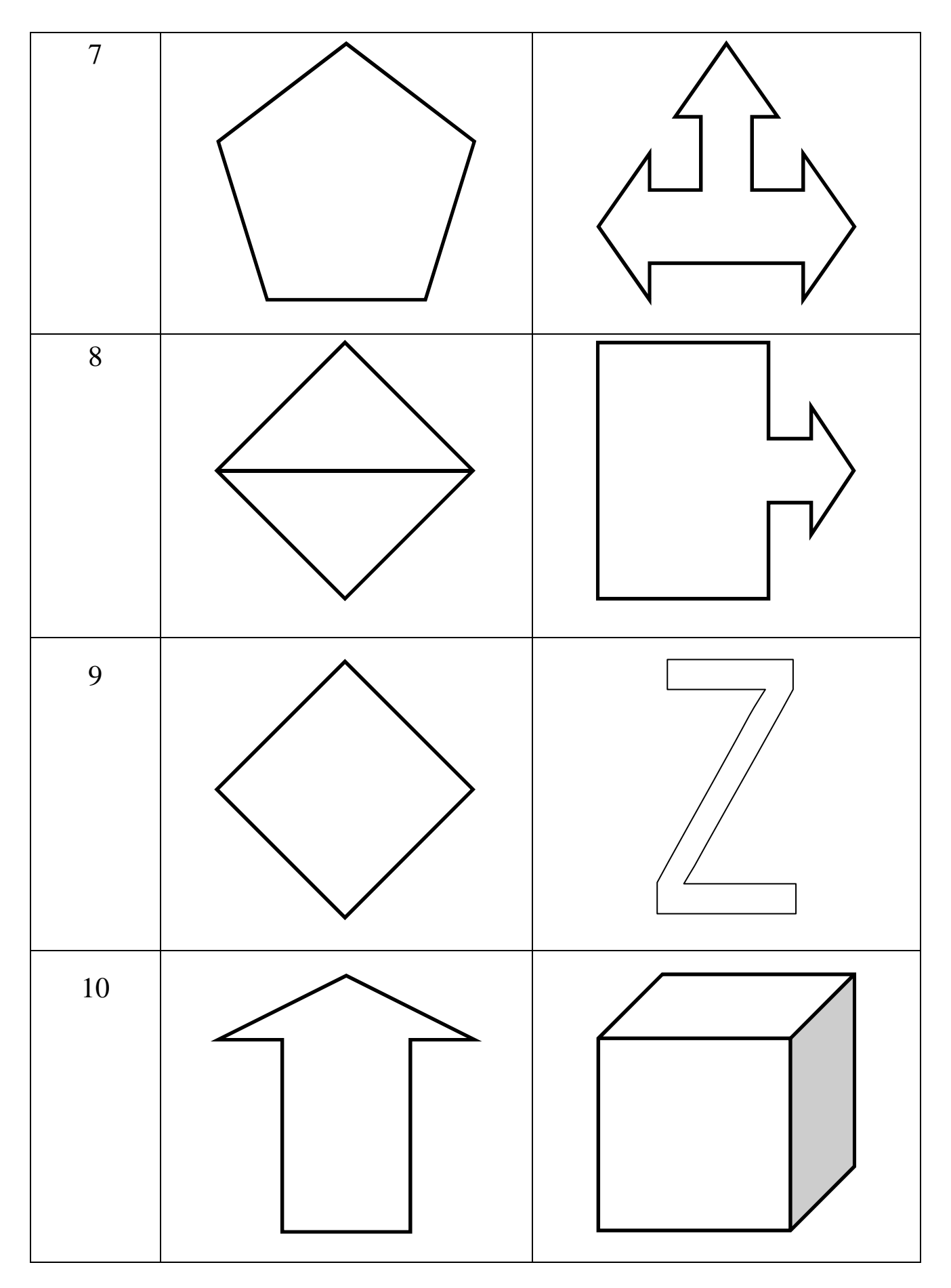

Продолжение табл. 1.1

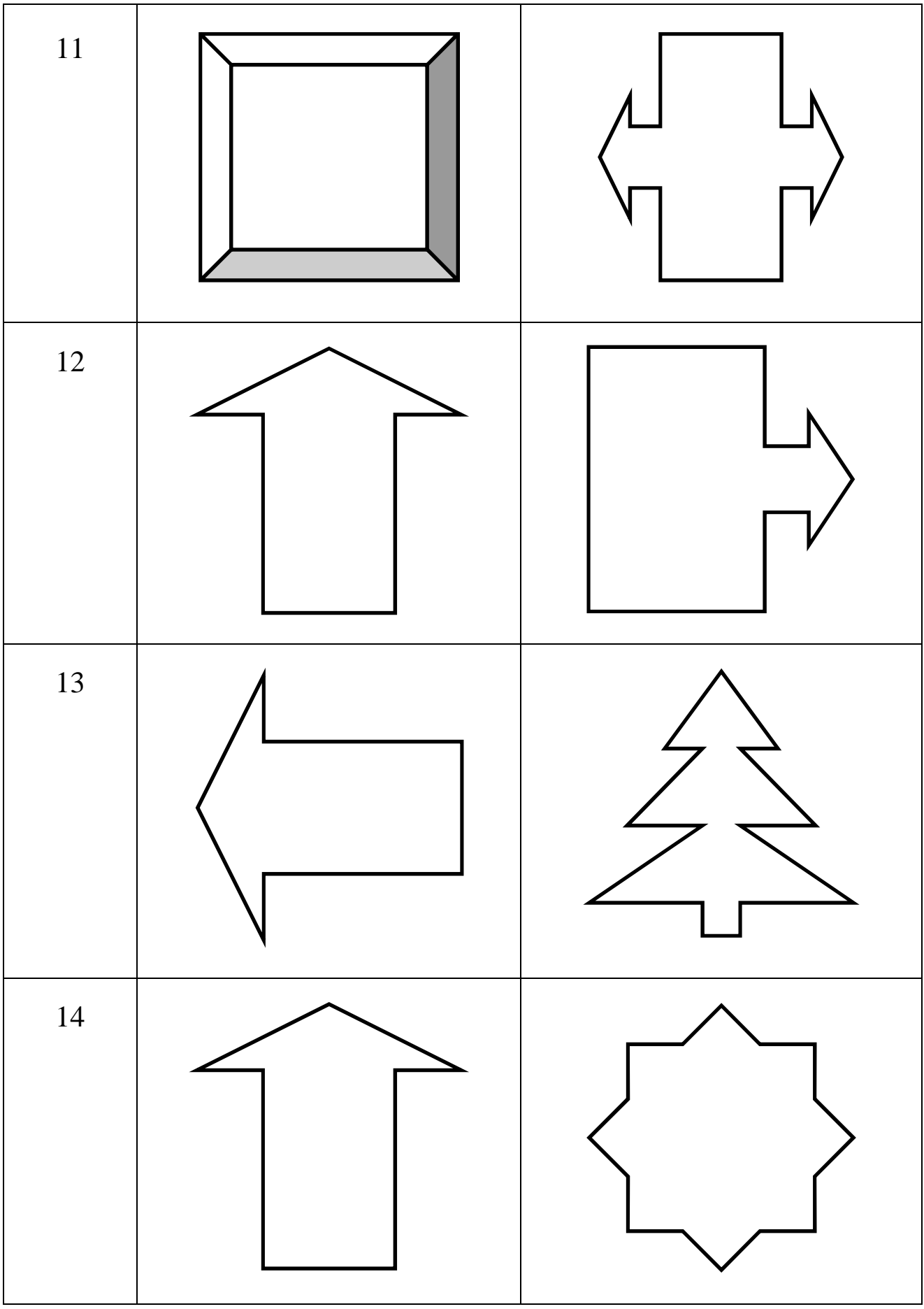

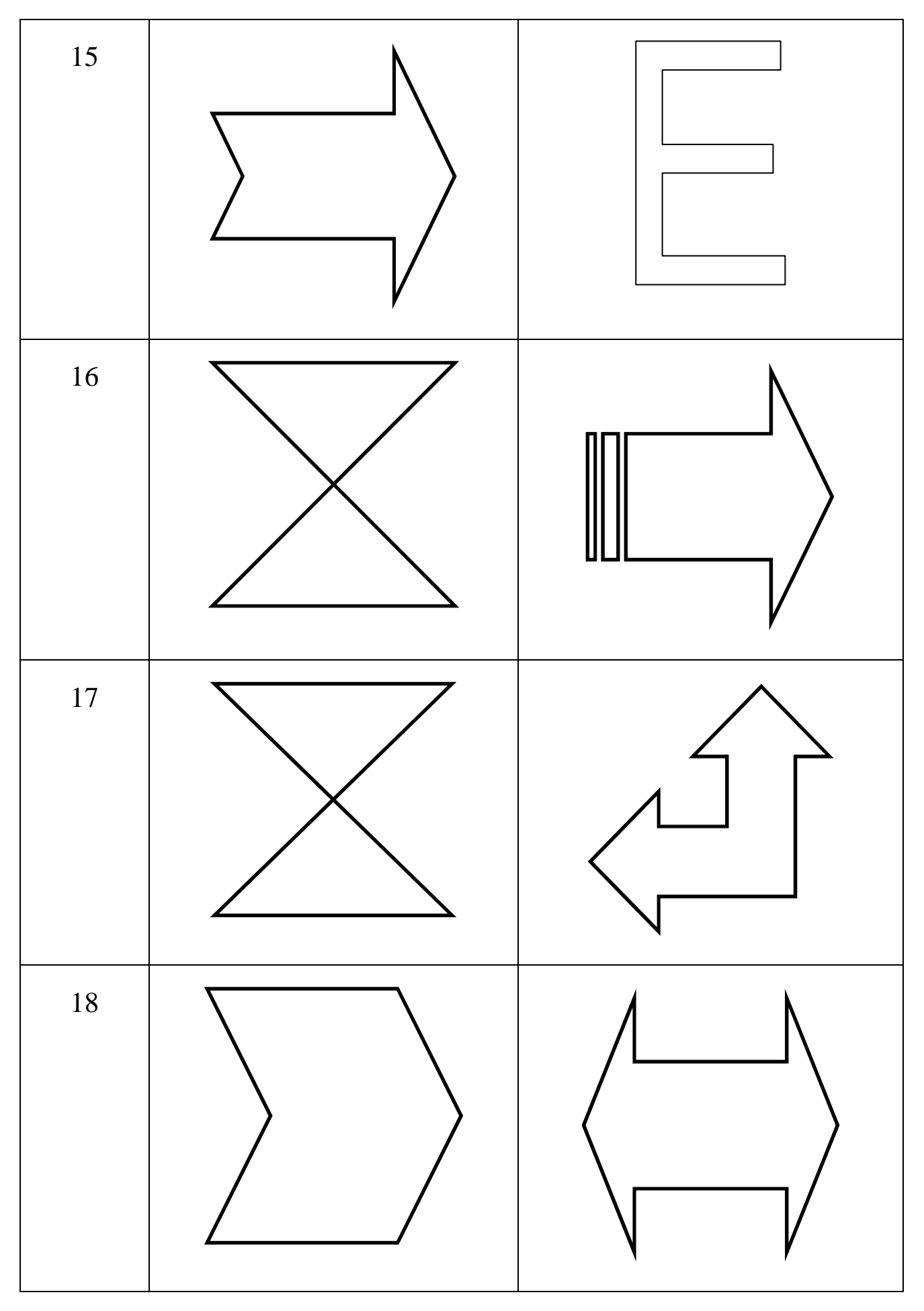

Продолжение табл. 1.1

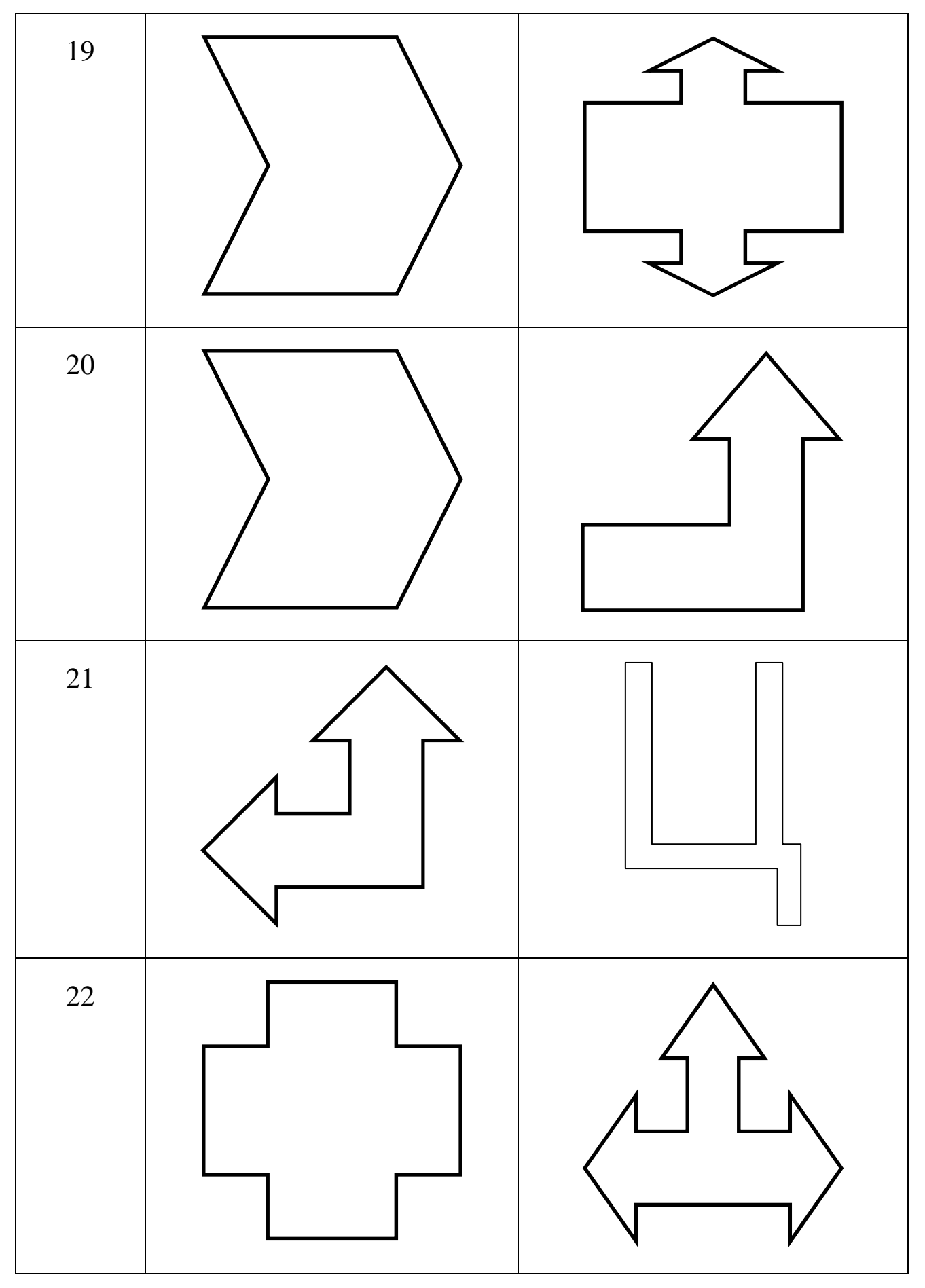

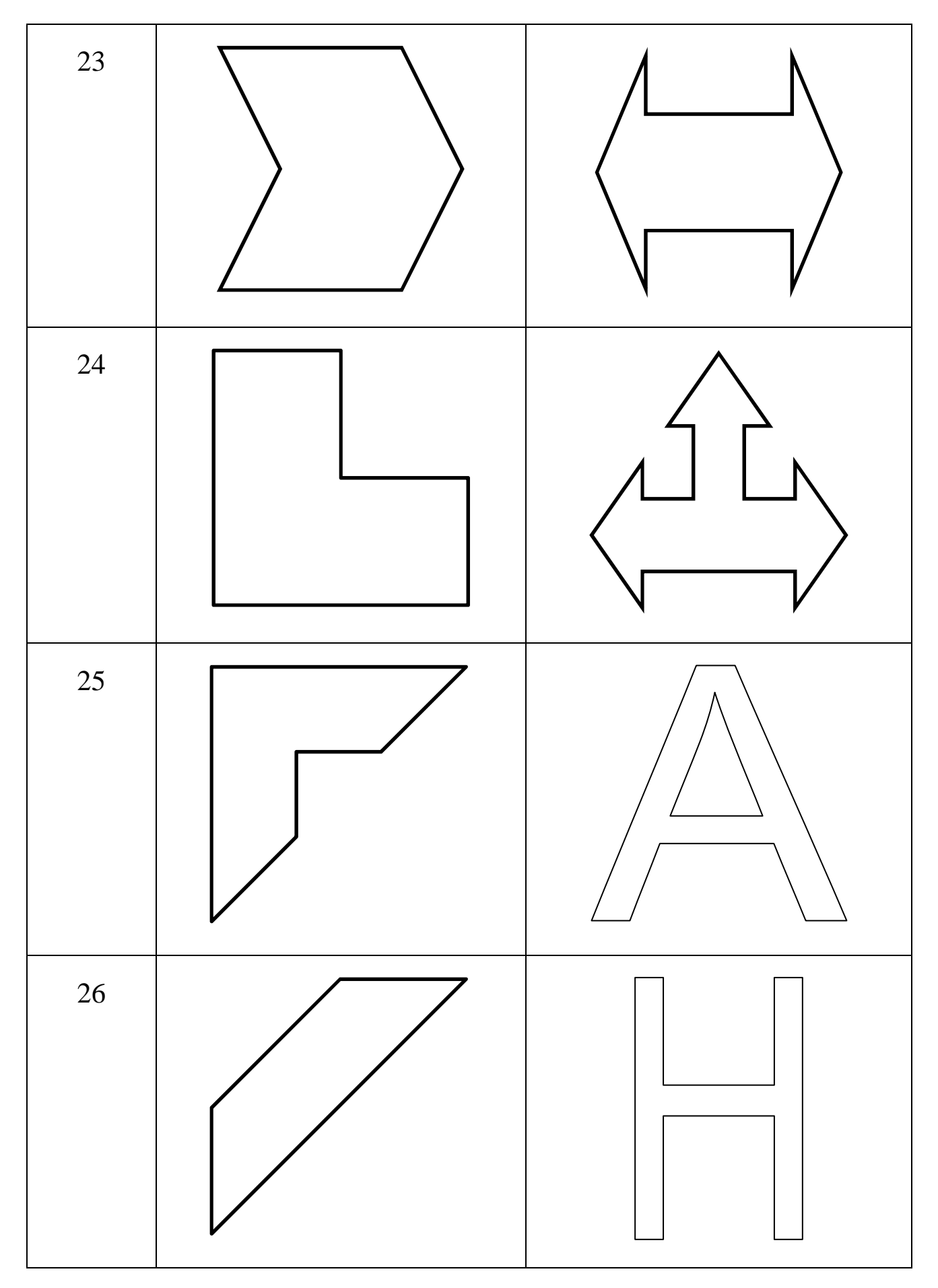

Окончание табл. 1.1

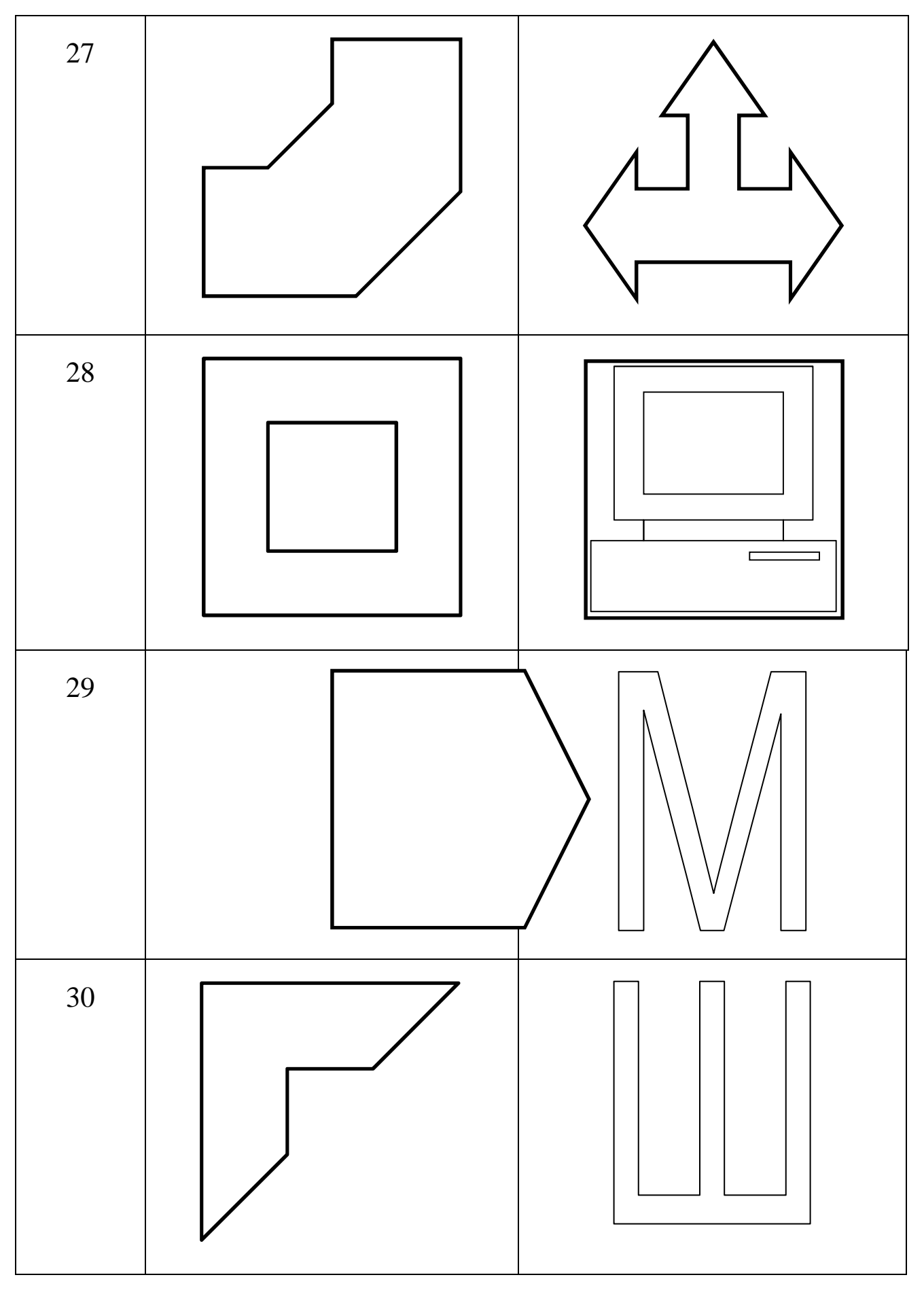

#### СОЗДАНИЕ ГРАФИЧЕСКОГО ПРИМИТИВА «ОКРУЖНОСТЬ»

Чтобы создать окружность используется метод AddCircle (рис. 1.1).

Команда построения окружности

```
RetVal = object.AddCircle(Center, Radius),
```

где **RetVal** – название создаваемого объекта «окружность»; Object – объект или объекты, к которым применяется метод AddCircle. В качестве объектов могут быть использованы ModelSpace Collection, **PaperSpace Collection, Block**; Center – координаты центра окружности в трехмерном пространстве. Представляет собой одномерный массив, состоящий из трех элементов, имеет тип Double; Radius – радиус окружности, имеет тип Double. Должен быть положительным числом.

Center

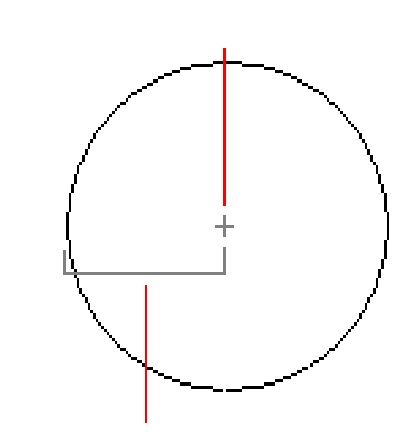

Radius

Рис. 1.1. Пояснительный рисунок к применению метода AddCircle

Чтобы создать окружность, используется метод AddCircle. Чтобы редактировать или узнать информацию об окружности, используют методы и свойства, указанные в табл.1.2.

Таблица 1.2

| Методы                 | Свойства               | События  |
|------------------------|------------------------|----------|
| ArrayPolar             | Application            | Modified |
| ArrayRectangular       | Area                   |          |
| Сору                   | Center                 |          |
| Delete                 | Circumference          |          |
| GetBoundingBox         | Diameter               |          |
| GetExtensionDictionary | Document               |          |
| GetXData               | Handle                 |          |
| Highlight              | HasExtensionDictionary |          |
| IntersectWith          | Hyperlinks             |          |
| Mirror                 | Layer                  |          |
| Mirror3D               | Linetype               |          |
| Move                   | LinetypeScale          |          |
| Offset                 | Lineweight             |          |
| Rotate                 | Normal                 |          |
| Rotate3D               | ObjectID               |          |
| ScaleEntity            | OwnerID                |          |
| SetXData               | PlotStyleName          |          |
| TransformBy            | Radius                 |          |
| Update                 | Thickness              |          |
|                        | TrueColor              |          |
|                        | Visible                |          |

Методы, свойства и события объекта Окружность (Circle)

**Пример.** Вставьте в модуль проекта VBA следующую процедуру:

Sub Example\_AddCircle()

' Данный пример добавляет круг в модельное пространство чертежа

Dim circleObj As AcadCircle

```
Dim centerPoint(0 To 2) As Double
Dim radius As Double
' Определяем параметры круга
centerPoint(0) = 0#: centerPoint(1) = 0#:
centerPoint(2) = 0#
radius = 5#
' Помещаем круг в модельное пространство
Set circleObj = ThisDraw-
ing.ModelSpace.AddCircle(centerPoint, radius)
ZoomAll
End Sub
```

Запустив данную программу с помощью кнопки ., располагающейся на панели инструментов, получим на чертеже круг (рис. 1.2).

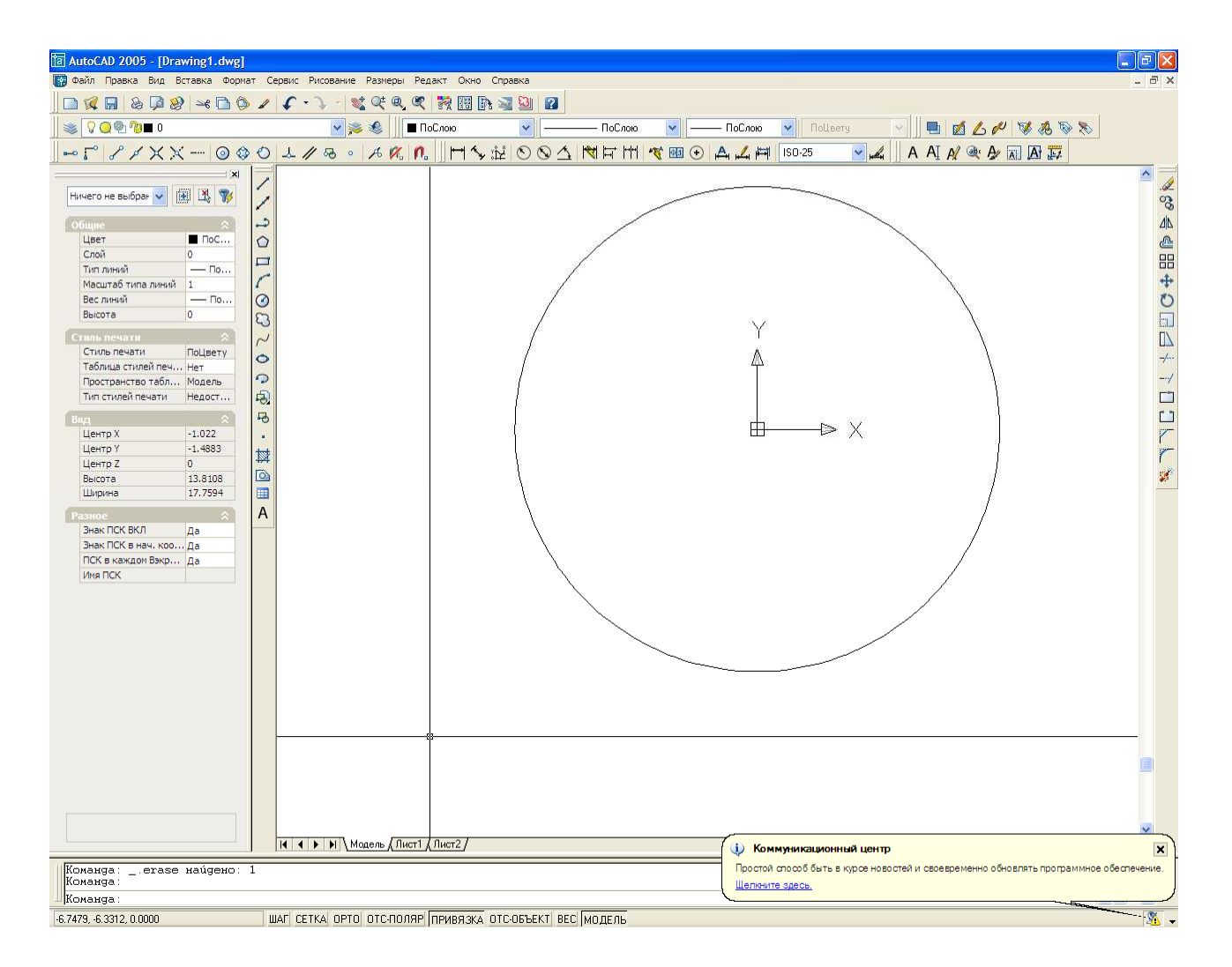

Рис. 1.2. Окружность, построенная с помощью программы

Рассмотрим некоторые строки программы создания объекта «круг» подробнее.

Dim circleObj As AcadCircle – команда объявления объекта «Круг», где AcadCircle – тип объявляемого объекта.

Dim centerPoint(0 To 2) As Double – в этой строке объявляется массив, представляющий собой координаты центра круга в трехмерном пространстве. Режим только ввод (input-only).

Dim radius As Double – в этой строке объявляется величина радиуса круга. Режим только ввод (input-only).

Set circleObj = ThisDraw-

ing.ModelSpace.AddCircle(centerPoint, radius)

С помощью этой строки в чертеже создается объект «круг», где AddCircle – метод, добавляющий в чертеж круг. В скобках указаны параметры круга – координаты центра и радиус.

### Самостоятельная работа №2 СОЗДАНИЕ КРУГА С ПОМОЩЬЮ МЕТОДА ADDCIRCLE

Создайте программу для создания чертежа фигур. Координаты центра кругов и их радиусы выберите самостоятельно. При создании чертежей используйте метод AddCircle. Крестиками обозначены центры кругов. Варианты заданий даны в табл. 2.1.

Таблица 2.1

| Номер<br>варианта | Задание | Примечание                                   |
|-------------------|---------|----------------------------------------------|
| 1                 |         | Две окружности имеют одинако-<br>вые радиусы |

Варианты заданий

| Номер<br>варианта | Задание | Примечание                                                                                 |
|-------------------|---------|--------------------------------------------------------------------------------------------|
| 2                 |         | Три окружности имеют одина-<br>ковые радиусы, и их центры ле-<br>жат на большей окружности |
| 3                 | (+)     | Три окружности имеют одина-<br>ковые радиусы                                               |
| 4                 |         | Три окружности имеют одина-<br>ковые радиусы                                               |
| 5                 |         | По две пары окружностей имеют одинаковые радиусы                                           |
| 6                 | +       | Три окружности имеют одина-<br>ковые радиусы                                               |

| Номер<br>варианта | Задание | Примечание                                   |
|-------------------|---------|----------------------------------------------|
| 7                 | (+)     |                                              |
|                   | +       |                                              |
|                   | (+)     |                                              |
| 8                 |         |                                              |
| 9                 |         | Три окружности имеют одина-<br>ковые радиусы |
| 10                |         | Три окружности имеют одина-<br>ковые радиусы |

| 11 | Три  | окружности | имеют | одина- |
|----|------|------------|-------|--------|
|    | КОВЬ | ие радиусы |       |        |

| Номер<br>варианта | Задание                                       | Примечание                                   |
|-------------------|-----------------------------------------------|----------------------------------------------|
| 12                |                                               | Две окружности имеют одинако-<br>вые радиусы |
| 13                |                                               | Две окружности имеют одинако-<br>вые радиусы |
| 14                | $\begin{array}{c} + + + \\ + + + \end{array}$ | Все окружности имеют одинако-<br>вые радиусы |
| 15                |                                               | Три окружности имеют одина-<br>ковые радиусы |

| 16 | + | Три окружности имеют одина-<br>ковые радиусы |
|----|---|----------------------------------------------|

| Номер<br>варианта | Задание                                 | Примечание                                   |
|-------------------|-----------------------------------------|----------------------------------------------|
| 17                | +++                                     | Две окружности имеют одинако-<br>вые радиусы |
| 18                | +++++++++++++++++++++++++++++++++++++++ | Две окружности имеют одинако-<br>вые радиусы |
| 19                |                                         | Три окружности имеют одина-<br>ковые радиусы |
| 20                | (+)                                     | Две окружности имеют одинако-<br>вые радиусы |

Продолжение табл. 2.1

| Номер<br>варианта | Задание | Примечание                                   |
|-------------------|---------|----------------------------------------------|
| 22                |         | Две окружности имеют одинако-<br>вые радиусы |
| 23                |         |                                              |
| 24                |         | Две окружности имеют одинако-<br>вые радиусы |

| 25 | ++++ |  |
|----|------|--|
|    |      |  |

| Номер<br>варианта | Задание | Примечание                                   |
|-------------------|---------|----------------------------------------------|
| 26                |         | Все окружности имеют одинако-<br>вые радиусы |
| 27                |         |                                              |

|  | Самая маленькая окружность касается всех трех окружностей |
|--|-----------------------------------------------------------|
|--|-----------------------------------------------------------|

Окончание табл. 2.1

| Номер<br>варианта | Задание | Примечание                                   |
|-------------------|---------|----------------------------------------------|
| 29                |         |                                              |
| 30                |         | Две окружности имеют одинако-<br>вые радиусы |
### СОЗДАНИЕ ГРАФИЧЕСКОГО ПРИМИТИВА «ДУГА»

Дуга всегда строится против часовой стрелка от начальной до конечной точки. Свойства StartНачальная точка и конечная точка дуги рассчитываются через свойства **StartAngle**, **EndAngle** и **Radius**.

Чтобы создать дугу, используется метод AddArc (рис. 2.1). Чтобы редактировать или узнать информацию о дуге, используют методы и свойства, указанные в табл. 2.2.

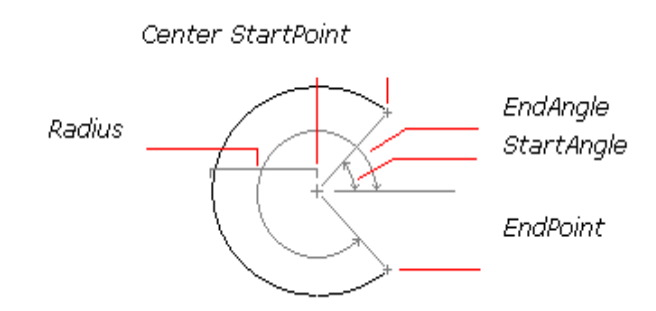

Р и с. 2.1. Пояснительный рисунок к применению метода AddArc

Таблица 2.2

#### Методы, свойства и события объекта Дуга (Arc)

| Методы                 | Свойства               | События  |
|------------------------|------------------------|----------|
| ArrayPolar             | Application            | Modified |
| ArrayRectangular       | ArcLength              |          |
| Сору                   | Area                   |          |
| Delete                 | Center                 |          |
| GetBoundingBox         | Document               |          |
| GetExtensionDictionary | EndAngle               |          |
| GetXData               | EndPoint               |          |
| Highlight              | Handle                 |          |
| IntersectWith          | HasExtensionDictionary |          |
| Mirror                 | Hyperlinks             |          |
| Mirror3D               | Layer                  |          |
| Move                   | Linetype               |          |
| Offset                 | LinetypeScale          |          |

| Rotate      | Lineweight    |  |
|-------------|---------------|--|
| Rotate3D    | Normal        |  |
| ScaleEntity | ObjectID      |  |
| SetXData    | ObjectName    |  |
| TransformBy | OwnerID       |  |
| Update      | PlotStyleName |  |
|             | Radius        |  |
|             | StartAngle    |  |
|             | StartPoint    |  |
|             | Thickness     |  |
|             | TotalAngle    |  |
|             | TrueColor     |  |
|             | Visible       |  |

Команда построения дуги

RetVal = object.AddArc(Center, Radius, StartAngle, EndAngle),

где **RetVal** – название создаваемого объекта «дуга»; **Object** – объект или объекты, к которым применяется метод **AddArc.** В качестве объектов могут быть использованы **ModelSpace Collection, PaperSpace Collection, Block**; **Center** – координаты центра дуги в трехмерном пространстве. Представляет собой одномерный массив, состоящий из трех элементов, имеет тип **Double**; **Radius** – радиус дуги, имеет тип **Double**; **StartAngle**, **EndAngle** – начальные и конечные углы дуги, определяемые в радианах. Начальный угол должен быть меньше конечного угла. Направление построения дуги против часовой стрелки.

**Пример.** Вставьте в проект VBA новый модуль. Поместите в модуль следующую процедуру:

```
Sub Example_AddArc()
'Данный пример создает дугу в пространстве модели
Dim arcObj As AcadArc
```

```
Dim centerPoint(0 To 2) As Double
       Dim radius As Double
       Dim startAngleInDegree As Double
       Dim endAngleInDegree As Double
       'Определяем окружность
       centerPoint(0) = 0#: centerPoint(1) = 0#: center-
Point(2) = 0\#
       radius = 5\#
       startAngleInDegree = 10#
       endAngleInDegree = 230#
       'Конвертируем углы в градусах в углы в радианах
       Dim startAngleInRadian As Double
       Dim endAngleInRadian As Double
       startAngleInRadian = startAngleInDegree *
3.141592 / 180#
       endAngleInRadian = endAngleInDegree * 3.141592 /
180#
       'Создаем дугу в пространстве модели.
       Set arcObj = ThisDraw-
ing.ModelSpace.AddArc(centerPoint, radius, startAn-
gleInRadian, endAngleInRadian)
       ZoomAll
   End Sub
```

Запустив данную программу с помощью кнопки  $\blacktriangleright$ , располагающейся на панели инструментов, получим на чертеже дугу (рис. 2.2).

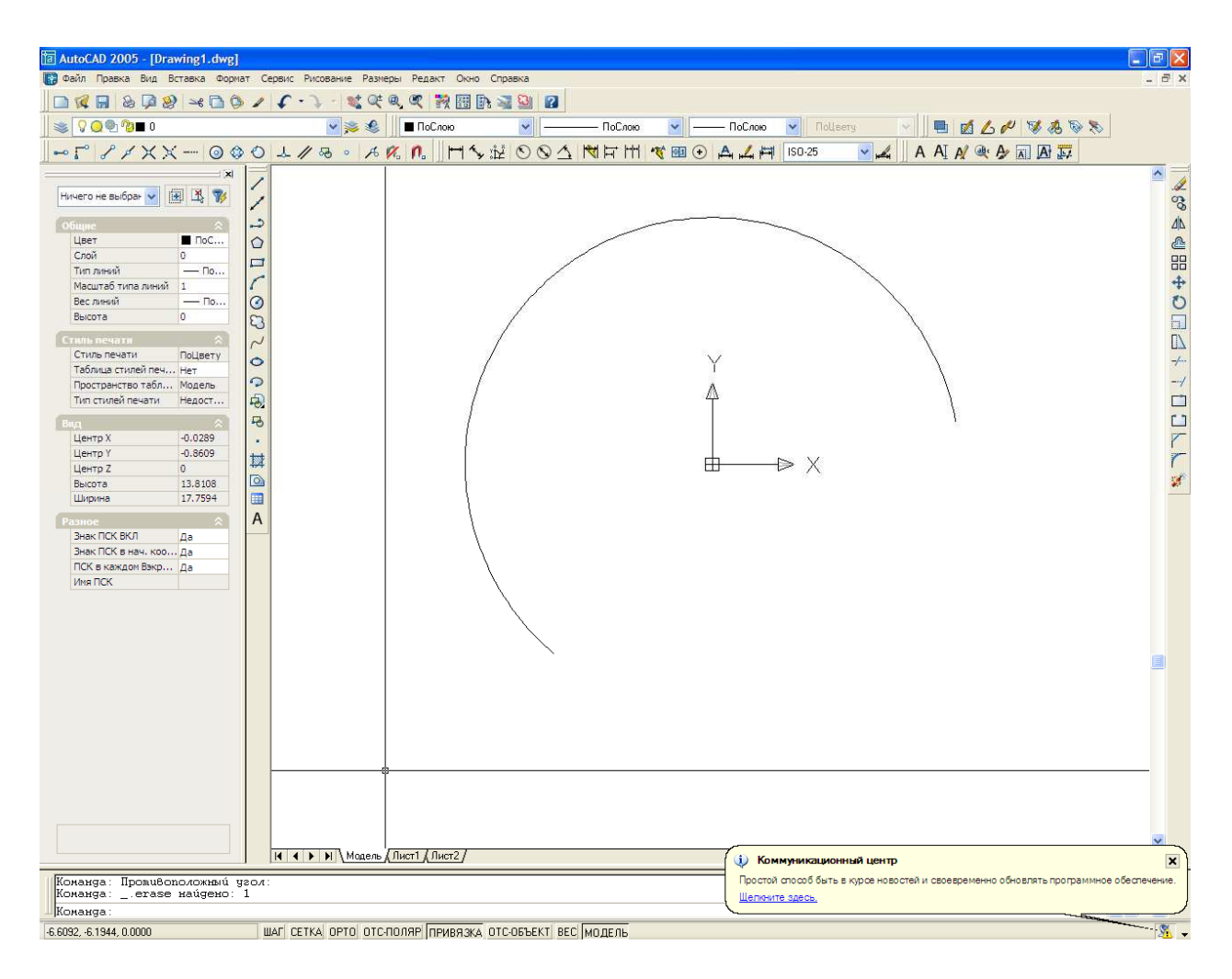

Рис. 2.2. Дуга, построенная с помощью программы

Рассмотрим некоторые строки программы создания объекта «Дуга» подробнее.

Dim arcObj As AcadArc – команда объявления объекта «Дуга», где AcadArc – тип объявляемого объекта.

Dim centerPoint(0 To 2) As Double – в этой строке объявляется массив, представляющий собой координаты центра дуги в трехмерном пространстве.

Dim radius As Double – в этой строке объявляется величина радиуса дуги.

Dim startAngleInDegree As Double – в этой строке объявляется начало дуги – угол смещения относительно оси X против часовой стрелки. Начальная точка дуги будет расположена на расстоянии radius от центра и смещена на угол startAngleInDegree

Dim endAngleInDegree As Double – в этой строке объявляется конец дуги – угол смещения относительно оси X против часовой стрелки. Конечная точка дуги будет расположена на расстоянии radius от центра и смещена на угол startAngleInDegree

centerPoint(0) = 0#: centerPoint(1) = 0#: centerPoint(2) = 0# – определяем центр дуги.

radius = 5# – определяем радиус.

startAngleInDegree = 10# – определяем начальный угол дуги в градусах.

endAngleInDegree = 230# – определяем конечный угол дуги в градусах.

```
Dim startAngleInRadian As Double
Dim endAngleInRadian As Double
startAngleInRadian = startAngleInDegree * 3.141592 / 180#
endAngleInRadian = endAngleInDegree * 3.141592 / 180#
```

В этой части программы объявляются переменные углов дуги в радианах. Затем по известной формуле этим переменным присваиваются значения преобразованных углов из градусов в радианы.

```
Set arcObj = ThisDraw-
ing.ModelSpace.AddArc(centerPoint, radius, startAn-
gleInRadian, endAngleInRadian)
```

С помощью этой строки в чертеже создается объект «Дуга», где AddArc – метод, добавляющий в чертеж дугу. В скобках указаны параметры дуги – координаты центра, радиус, начальный угол и конечный угол.

#### Самостоятельная работа №3

## СОЗДАНИЕ ДУГИ С ПОМОЩЬЮ МЕТОДА ADDARC

Создайте программу для создания чертежа фигур. Координаты центров, радиусов, углов выберите самостоятельно. При создании чертежей используйте метод AddArc, AddLine . Варианты заданий даны в табл. 3.1.

Таблица 3.1

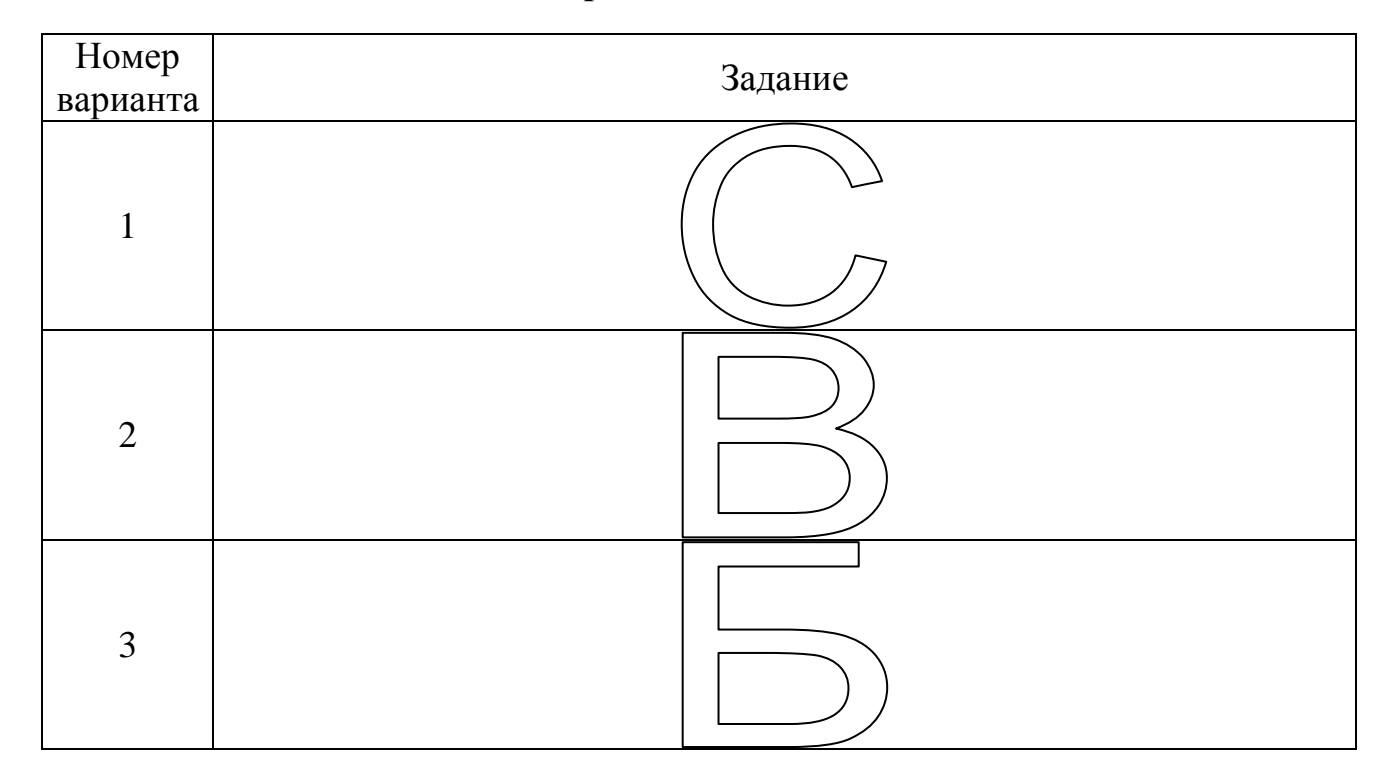

Варианты заданий

#### Продолжение табл. 3.1

| Номер<br>варианта | Задание |  |  |
|-------------------|---------|--|--|
| 4                 |         |  |  |
| 5                 |         |  |  |

| 6  |  |
|----|--|
| 7  |  |
| 8  |  |
| 9  |  |
| 10 |  |
| 11 |  |

# Продолжение табл. 3.1

| Номер<br>варианта | Задание |
|-------------------|---------|
| 12                |         |
|                   |         |
|                   |         |

| 13 |  |
|----|--|
| 14 |  |
| 15 |  |
| 16 |  |
| 17 |  |
| 18 |  |

Продолжение табл. 3.1

| Номер    | Залание |
|----------|---------|
| варианта | Judanne |

| 19 |  |
|----|--|
| 20 |  |
| 21 |  |
| 22 |  |
| 23 |  |
| 24 |  |
| 25 |  |
| 26 |  |

Окончание табл. 3.1

| Номер    | Запацие |
|----------|---------|
| варианта | Заданис |

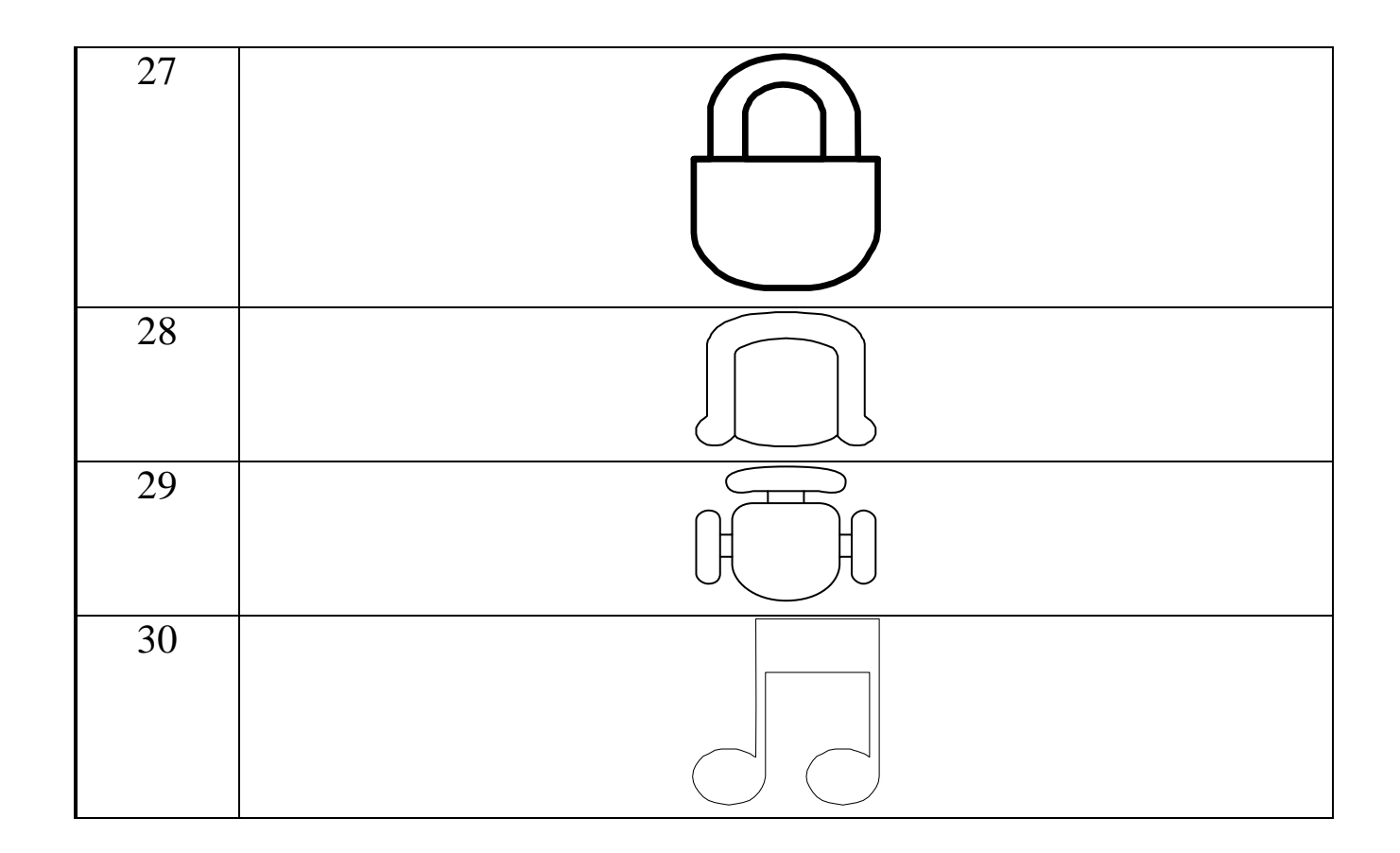

## СОЗДАНИЕ ГРАФИЧЕСКОГО ПРИМИТИВА – ДВУМЕРНАЯ ПОЛИЛИНИЯ (Lightweightpolyline)

**Полилиния** представляет собой связанную последовательность сегментов, все эти сегменты являются единым объектом. Полилинии могут состоять из линейных и дуговых сегментов, а также из любых их сочетаний. Полилинии используются, если предполагается работа с набором сегментов как с целым.

Чтобы создать полилинию, используется метод AddLightweightPolyline. Чтобы редактировать или узнать информацию о полилинии используют методы и свойства, указанные в табл. 3.2.

Таблица 3.2

Методы, свойства и события объекта Полилиния (LightweightPolyline)

| Методы                 | Свойства               | События  |
|------------------------|------------------------|----------|
| AddVertex              | Application            | Modified |
| ArrayPolar             | Area                   |          |
| ArrayRectangular       | Closed                 |          |
| Сору                   | ConstantWidth          |          |
| Delete                 | Coordinate             |          |
| Explode                | Coordinates            |          |
| GetBoundingBox         | Document               |          |
| GetBulge               | Elevation              |          |
| GetExtensionDictionary | Handle                 |          |
| GetWidth               | HasExtensionDictionary |          |
| GetXData               | Hyperlinks             |          |
| Highlight              | Layer                  |          |
| IntersectWith          | Length                 |          |
| Mirror                 | Linetype               |          |
| Mirror3D               | LinetypeGeneration     |          |
| Move                   | LinetypeScale          |          |
| Offset                 | Lineweight             |          |
| Rotate                 | Normal                 |          |
| Rotate3D               | ObjectID               |          |
| ScaleEntity            | OwnerID                |          |
| SetBulge               | PlotStyleName          |          |
| SetWidth               | Thickness              |          |
| SetXData               | TrueColor              |          |
| TransformBy            | Visible                |          |
| Update                 |                        |          |

Команда построения полилинии

RetVal = object. AddLightweightPolyline (VerticesList),

где **RetVal** – название создаваемого объекта **«двумерная полилиния»**; **Object** – объект или объекты, к которым применяется метод **AddLightweightPolyline.** В качестве объектов могут быть использованы **ModelSpace Collection, PaperSpace Collection, Block**; **VerticesList** – координаты точек, входящих в полилинию. Представляет собой одномерный массив типа **Double**, в котором указываются координаты X,Y. Размер массива должен быть кратным 2. Для построения полилинии необходимо наличие, как минимум, координат двух точек (четыре элемента массива).

Чтобы добавить дуговой сегмент, вначале создают полилинию с линейным сегментом, а затем применяют метод **SetBulge**, который преобразует линейный сегмент в дуговой.

**Пример.** Вставьте в проект VBA новый модуль. Поместите в модуль следующую процедуру:

```
Sub Example_AddLightWeightPolyline()
        'Данный пример создает двумерную полилинию в простран-
стве модели
       Dim plineObj As AcadLWPolyline
       Dim points(0 To 9) As Double
        Определяем двумерную полилинию
       points(0) = 1: points(1) = 1
       points(2) = 1: points(3) = 2
       points(4) = 2: points(5) = 2
       points(6) = 3: points(7) = 2
       points(8) = 4: points(9) = 4
        'Создаем объект «двумерная полилиния в пространстве мо-
дели
        Set plineObj = ThisDraw-
ing.ModelSpace.AddLightWeightPolyline(points)
        ZoomAll
   End Sub
```

Запустив данную программу с помощью кнопки , располагающейся на панели инструментов, получим на чертеже полилинию (р и с. 3.1).

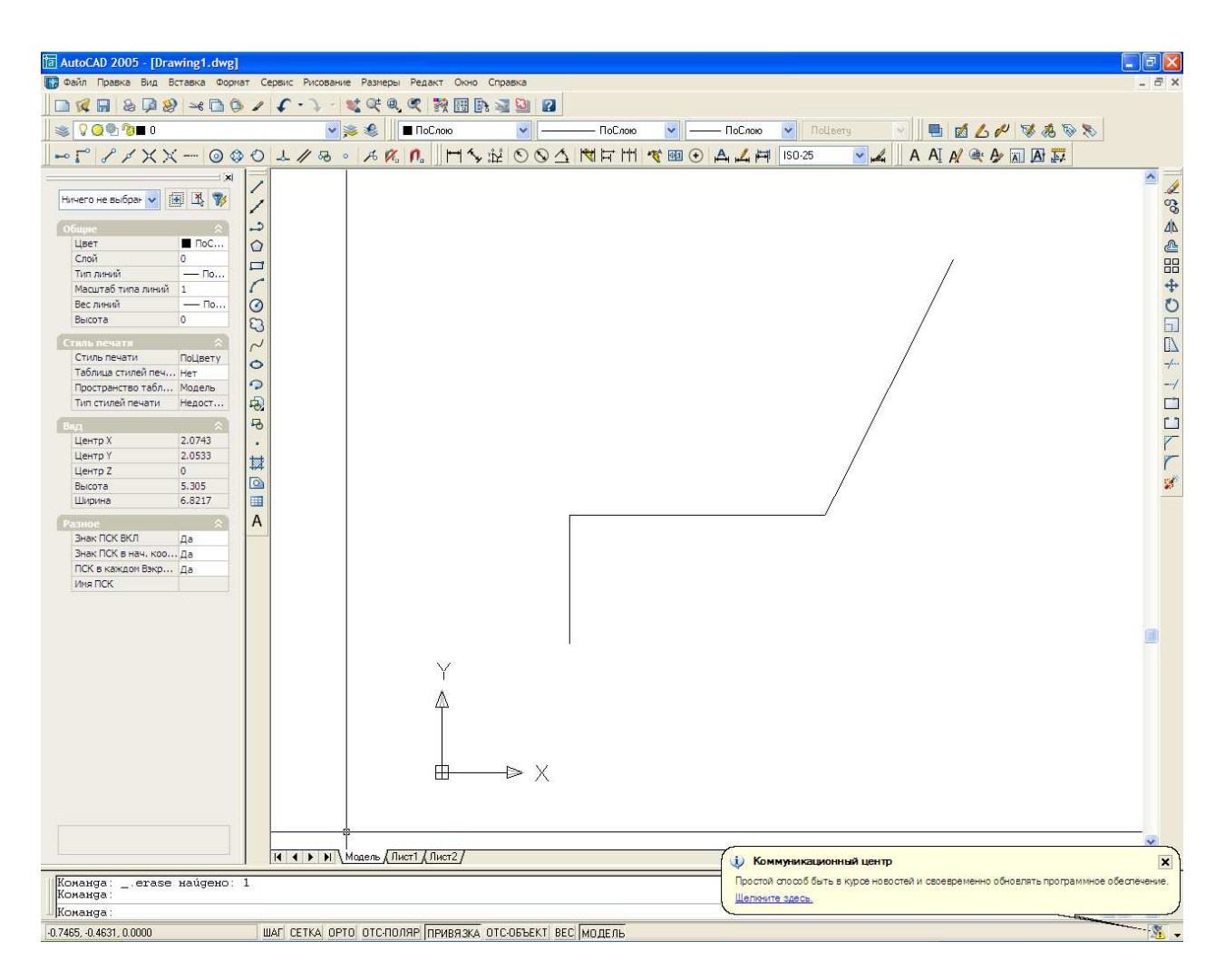

Р и с. 3.1. Полилиния, построенная с помощью программы

Рассмотрим некоторые строки программы создания объекта «Двумерная полилиния» подробнее.

Dim plineObj As AcadLWPolyline – команда объявления объекта «Двумерная полилиния», где AcadLWPolyline – тип объявляемого объекта.

Dim points(0 To 9) As Double – в этой строке объявляется массив, в котором будут содержаться координаты полилинии. points(0) = 1: points(1) = 1
points(2) = 1: points(3) = 2
points(4) = 2: points(5) = 2
points(6) = 3: points(7) = 2
points(8) = 4: points(9) = 4

В данных строках элементам массива присваиваются координаты точек, из которых будет состоять полилиния. Каждая пара элементов массива передает координаты одной точки полилинии. Четный элемент массива – это координата Х. Нечетный элемент массива – координата Ү. В нашем примере 10 элементов массива – это пять точек полилинии.

```
Set plineObj = ThisDraw-
ing.ModelSpace.AddLightWeightPolyline(points)
```

С помощью этой строки в чертеже создается объект «Двумерная полилиния», где AddLightWeightPolyline – метод, добавляющий полилинию в пространство модели чертежа. В скобках указаны параметры полилинии – массив, содержащий координаты.

## ПРЕОБРАЗОВАНИЕ ПРЯМОЛИНЕЙНОГО СЕГМЕНТА ПОЛИЛИНИИ В ДУГОВОЙ

При создании полилинии с помощью метода AddLightweightPolyline невозможно сразу создать дуговой сегмент полилини, поэтому поступают следующим образом: сначала строят линейный сегмент полилинии, а затем преобразуют его в дуговой. Для преобразования линейного сегмента в дуговой используют метод SetBulge.

Команда преобразования линейного сегмента в дуговой object.SetBulge Index, Value,

где Object – объект или объекты, имеющие тип LightweightPolyline, Polyline, к которым применяется данный метод; Index – индекс расположения сегмента в объекте. Первый сегмент имеет индекс 0. Имеет тип Integer; Value – величина выпуклости дугового сегмента для указанного индекса, имеет тип Double.

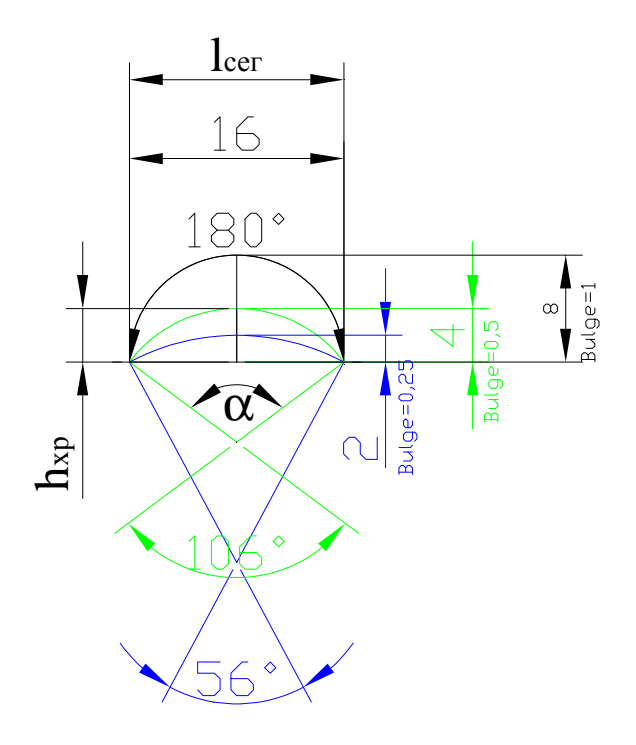

Р и с. 3.2. Зависимость величины выпуклости от величин длины сегмента, высоты хорды, центрального угла дуги

Величина выпуклости равна тангенсу <sup>1</sup>/<sub>4</sub> от центрального угла дуги, начало и конец которой находятся в точках, ограничивающих выбранный сегмент. Отрицательная величина выпуклости указывает, что дуга пойдет по часовой стрелке от первой точки выбранного сегмента до второй, положительная – против часовой.

На р и с. 3.2 показаны дуги с различными величинами выпуклости (bulge).

В общем случае величина выпуклости

Bulge = tg
$$\left(\frac{\alpha}{4}\right)$$
,

где *а*–центральный угол дуги.

Эту же величину можно вычислить следующим образом:

Bulge = 
$$\frac{h_{xp}}{l_{cer}} \cdot 2$$
,

где  $h_{xp}$  – высота хорды;  $l_{cer}$  – длина сегмента полилинии.

Например:

Bulge = 
$$tg\left(\frac{106}{4}\right) = 0,5$$
;  
Bulge =  $\frac{4}{16} \cdot 2 = 0,5$ .

При Bulge = 0 сегмент остается прямолинейным; при Bulge = 1 дуговой сегмент представляет собой половину круга.

**Пример.** Вставьте в проект VBA новый модуль. Поместите в модуль следующую процедуру:

```
Sub Example_SetBulge()
```

```
' Данный пример создает полилинию в пространстве мо-
дели.
```

' И затем изменяет линейные сегменты полилинии на дуговые.

Dim plineObj As AcadLWPolyline Dim points(0 To 11) As Double

```
'Определяем точки двумерной полилинии
points(0) = 1: points(1) = 1
points(2) = 1: points(3) = 2
points(4) = 2: points(5) = 2
points(6) = 3: points(7) = 2
points(8) = 4: points(9) = 4
points(10) = 4: points(11) = 1
```

'Создаем объект "двумерная полилиния" в пространстве модели

```
Set plineObj = ThisDraw-
ing.ModelSpace.AddLightWeightPolyline(points)
ZoomAll
```

'Преобразуем в дуговые 1-ый и 3-ий сегменты полилинии

```
plineObj.SetBulge 1, 1
plineObj.SetBulge 3, -0.5
plineObj.Update
```

End Sub

Запустив данную программу с помощью кнопки , располагающейся на панели инструментов, получим на чертеже полилинию (р и с. 3.3).

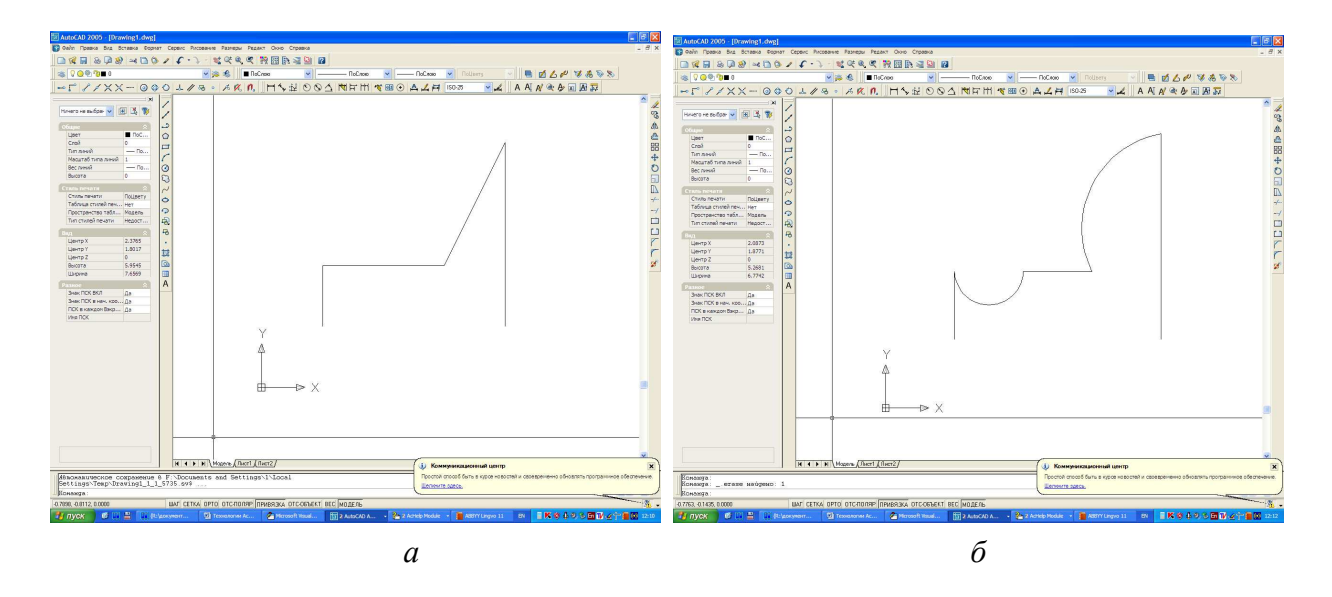

Рис. 3.3. Полилиния, построенная с помощью программы: *a* – до применения метода SetBulge; *б* – после применения метода SetBulge

Полилиния в данном примере строится так же, как и в предыдущем. Затем с помощью метода **SetBulge** первый и третий сегменты преобразуются в дуговые. Следует обратить внимание, что отсчет сегментов начинается с 0. Первый сегмент имеет величину выпуклости 1, поэтому имеет форму полукруга. Так как эта величина положительная, то дуговой сегмент получил выпуклость в такую сторону, что направление дуги от вершины 1 до вершины 2 стало по часовой стрелке. Третий сегмент имеет величину выпуклости -0,5, и ее направление против часовой стрелки.

plineObj.Update – данная команда (метод Update) обновляет объект plineObj в чертеже.

## Самостоятельная работа №4 СОЗДАНИЕ ПОЛИЛИНИИ С ПОМОЩЬЮ МЕТОДОВ ADDLIGHTWEIGHTPOLYLINE И SETBULGE

Создайте программу для вычерчивания паза листов ротора либо статора асинхронного двигателя. При создании чертежей используйте методы AddLightweightPolyline и SetBulge. Варианты заданий даны в табл. 4.1.

Таблица 4.1

| Номер    | Типоразмер электро- | Форма                                                                                                    | Размеры, мм                                                             |
|----------|---------------------|----------------------------------------------------------------------------------------------------|-------------------------------------------------------------------------|
| варианта | двигателя           | паза                                                                                                    |                                                                         |
| 1        | 4А71В4У3            | <i>b</i> <sub>2</sub><br><i>b</i> <sub>7</sub> <i>c</i> <sub>1</sub><br><i>m c</i> <sub>1</sub>          | $b_1 = 5,2$<br>$b_2 = 7,3$<br>h = 11,6<br>e = 0,5<br>m = 2,0            |
| 2        | 4А71В4У3            | <i>т</i><br><i>b</i><br><i>b</i><br><i>b</i><br><i>b</i><br><i>b</i><br><i>b</i><br><i>b</i>             | $b_1 = 5,0$<br>$b_2 = 1,5$<br>h = 12,6<br>e = 0,5<br>m = 1,0            |
| 3        | 4A160S4Y3           | <i>в</i><br><i>b</i><br><i>b</i><br><i>b</i><br><i>b</i><br><i>b</i><br><i>b</i><br><i>b</i><br><i>b</i> | $b_1 = 7,5$<br>$b_2 = 3,5$<br>h = 34,0<br>e = 1,0<br>m = 1,5<br>n = 0,7 |

Варианты заданий

| Номер    | Типоразмер       | Форма                                             |                                                                                                    |
|----------|------------------|---------------------------------------------------|----------------------------------------------------------------------------------------------------|
| варианта | электродвигателя | паза                                              | тазмеры, мм                                                                                                    |
| 4        | 4A160S2Y3        | s b <sub>2</sub>                                  | $b_1 = 7,0$<br>$b_2 = 4,9$<br>h = 29,0<br>e = 1,0                                                                                             |
|          |                  | паз ротора                                        |                                                                                                    |
| 5        | 4AP160S4V3       | лаз ротора                                        | $b_1 = 6,1$<br>$b_2 = 3,3$<br>h = 34,0<br>e = 1,0<br>m = 1,5<br>$h_0 = 2,0$<br>$b_0 = 2,0$<br>d = 8.9                                         |
| 6        | 4425082V3        | <i>a</i>                                          | h = 6.8                                                                                                    |
|          | 4A2303233        | <u>ba</u><br><u>br</u><br><u>br</u><br>Паз ротора | $b_1 = 0.8$<br>$b_2 = 3.6$<br>h = 36.5<br>e = 1.5<br>$h_0 = 13.5$<br>$b_0 = 4.0$                                                              |
| 7        | 4A180M12/6¥3     | паз ротора                                        | $b_1 = 6,8$<br>$b_2 = 4,4$<br>h = 16,0<br>$h_1 = 8,0$<br>e = 1,0<br>m = 1,5<br>n = 0,7<br>$h_0 = 14$<br>$b_0 = 3,4$<br>d = 4,5<br>$d_1 = 3,5$ |

Продолжение табл. 4.1

| Номер    | Типоразмер       | Форма                                                                                        | Размеры, мм                                                                                           |
|----------|------------------|----------------------------------------------------------------------------------------------|----------------------------------------------------------------------------------------------------|
| варианта | электродвигателя | паза                                                                                         |                                                                                                    |
| 8        | 4A112MA8V3       | $ \begin{array}{c}                                     $                                     | $b_1 = 4,5$<br>$b_2 = 6,3$<br>h = 17,5<br>e = 0,5<br>m = 3,0                                          |
| 9        | 4A90L6У3         | <i>т</i><br><i>b</i><br><i>b</i><br><i>b</i><br><i>b</i>                                     | $b_1 = 5,0$<br>$b_2 = 2,1$<br>h = 16,5<br>e = 0,5<br>m = 1,0                                          |
| 10       | 4A180S4V3        | Паз ротора                                                                                   | $b_1 = 8,9$<br>$b_2 = 3,2$<br>h = 39,8<br>e = 1,0<br>m = 1,5<br>n = 0,7                               |
| 11       | 4А180М2У3        | Паз ротора                                                                                   | $b_1 = 9,6$<br>$b_2 = 4,1$<br>h = 31,0<br>e = 0,85                                                    |
| 12       | 4АР160М6У3       | <i>т</i><br><i>b</i><br><i>b</i><br><i>b</i><br><i>b</i><br><i>b</i><br><i>b</i><br><i>b</i> | $b_1 = 4,9$<br>$b_2 = 2,5$<br>h = 31,2<br>e = 1,0<br>m = 1,5<br>$h_0 = 2,0$<br>$b_0 = 2,0$<br>d = 6,2 |

| Номер<br>варианта | Типоразмер<br>электродвигателя | Форма<br>паза                                                                                                    | Размеры, мм                                                                                           |
|-------------------|--------------------------------|----------------------------------------------------------------------------------------------------|----------------------------------------------------------------------------------------------------|
| 13                | 4A250S2¥3                      | D D D D D D D D D D D D D D D D D D D                                                                                                    | $b_1 = 9,3$<br>$b_2 = 6,5$<br>h = 40,0<br>e = 0,5<br>$h_0 = 15,0$<br>$b_0 = 5,0$                      |
| 14                | 4AP180M4¥3                     | л<br><i>b</i><br><i>b</i><br><i>b</i><br><i>b</i><br><i>c</i><br><i>c</i><br><i>c</i><br><i>c</i><br><i>c</i><br><i>c</i><br><i>c</i><br><i>c</i> | $b_1 = 6,5$<br>$b_2 = 3,5$<br>h = 36,8<br>e = 1,0<br>m = 1,5<br>$h_0 = 3,0$<br>$b_0 = 2,0$<br>d = 8,5 |
| 15                | 4А132М8У3                      | <i>b</i> <sub>2</sub><br><i>b</i> <sub>1</sub><br><i>m w</i>                                                                                      | $b_1 = 4.8$<br>$b_2 = 7.1$<br>h = 17.6<br>e = 0.9<br>m = 3.5                                          |
| 16                | 4A132S4У3                      | Паз ротора                                                                                                    | $b_1 = 6,0$<br>$b_2 = 2,2$<br>h = 24,7<br>e = 0,75<br>m = 1,5                                         |

Продолжение табл. 4.1

| Номер | Типоразмер                    | Форма                                                                                                    | Размеры, мм                                                                                           |
|-------|-------------------------------|----------------------------------------------------------------------------------------------------|----------------------------------------------------------------------------------------------------|
| 17    | электродвигателя<br>4А250М8У3 | Паза                                                                                                    | $b_1 = 8,8b_2 = 3,4h = 54,0e = 1,0m = 1,5n = 0,7$                                                     |
| 18    | 4A200M2V3                     | Паз ротора                                                                                                    | $b_1 = 6,9$<br>$b_2 = 5,6$<br>h = 34,4<br>e = 1,0                                                     |
| 19    | 4AP200M4¥3                    | лаз ротора                                                                                                    | $b_1 = 8,0$<br>$b_2 = 3,4$<br>h = 44,0<br>e = 1,0<br>m = 1,5<br>$h_0 = 4,0$<br>$b_0 = 2,0$<br>d = 9,2 |
| 20    | 4A355S2V3                     | <u>bo</u><br><u>bo</u><br><u>b</u><br><u>b</u><br><u>b</u><br><u>b</u><br><u>b</u><br><u>b</u><br><u>b</u><br><u>b</u><br><u>b</u><br><u>c</u><br><u>b</u><br><u>b</u><br><u>c</u><br><u>b</u><br><u>c</u><br><u>b</u><br><u>c</u><br><u>b</u><br><u>c</u><br><u>c</u><br><u>c</u><br><u>c</u><br><u>c</u><br><u>c</u><br><u>c</u><br><u>c</u><br><u>c</u><br><u>c</u> | $b_1 = 10,4 b_2 = 7,5 h = 42,0 e = 1,0 h_0 = 15,0 b_0 = 5,0$                                          |
| 21    | 4А80В4У3                      | таз ротора                                                                                                    | $b_1 = 4,5$<br>$b_2 = 1,5$<br>h = 16,4<br>e = 0,5<br>m = 1,0                                          |

| Номер<br>варианта | Типоразмер<br>электродвигателя | Форма<br>паза                                                                                                  | Размеры, мм                                                             |
|-------------------|--------------------------------|----------------------------------------------------------------------------------------------------|-------------------------------------------------------------------------|
| 22                | 4AA50A2V3                      | <i>b</i> <sub>2</sub><br><i>b</i> <sub>1</sub> <i>c</i> <sub>1</sub><br><i>m c</i> <sub>1</sub><br>Паз статора | $b_1 = 8,7$<br>$b_2 = 10,9$<br>h = 9,6<br>e = 0,5<br>m = 1,8            |
| 23                | 4AA56A2V3                      | <i>т</i><br><i>b</i><br><i>b</i><br><i>b</i><br><i>b</i><br><i>b</i><br><i>b</i>                               | $b_1 = 4, 1$<br>$b_2 = 1, 5$<br>h = 10, 2<br>e = 0, 5<br>m = 1, 0       |
| 24                | 4AH180S8¥3                     | <i>т</i><br><i>b</i><br><i>b</i><br><i>b</i><br><i>b</i><br><i>b</i><br><i>b</i>                               | $b_1 = 6,2$<br>$b_2 = 2,4$<br>h = 40,3<br>e = 1,0<br>m = 1,5<br>n = 0,7 |
| 25                | 4A225M2V3                      | Баз ротора                                                                                                    | $b_1 = 8,1$<br>$b_2 = 4,8$<br>h = 35,0<br>e = 1,0                       |
| 26                | 4П71А2У3                       | <u>р</u><br><u>р</u><br><u>р</u><br><u>р</u><br><u>р</u><br><u>р</u><br><u>р</u><br><u>р</u>                   | $b_1 = 5,9$<br>$b_2 = 7,5$<br>h = 9,3<br>e = 0,5<br>m = 2,0             |

| Номер    | Типоразмер       | Форма                                                                                                    | Daomenti MM                                                                |
|----------|------------------|----------------------------------------------------------------------------------------------------|----------------------------------------------------------------------------|
| варианта | электродвигателя | паза                                                                                                    | тазмеры, мм                                                                |
| 27       | 4AC250S6У3       | $f_{j}$ $f_{j}$ $f_{$ | $b_1 = 8,8$<br>$b_2 = 7,5$<br>h = 18,8<br>e = 1,0<br>m = 1,5<br>n = 0,7    |
| 28       | 4AP250S4У3       |                                                                                                    | $b_1 = 7,0 b_2 = 3,0 h = 50,0 e = 1,0 m = 1,5 h_0 = 5,0 b_0 = 2,0 d = 7,0$ |
| 29       | 4A90L6Y3         | $b_2$<br>$b_1$<br>m ч<br>Паз статора                                                                                                    | $b_1 = 4,7$<br>$b_2 = 6,6$<br>h = 13,8<br>e = 0,5<br>m = 2,7               |
| 30       | 4A100S4Y3        |                                                                                                    | $b_1 = 5,1$<br>$b_2 = 1,5$<br>h = 19,3<br>e = 0,5<br>m = 1,0               |

Типы линий применяются для того, чтобы можно было отличить один объект от другого, тем самым делая работу с рисунком более удобной. Тип линий описывается повторяющейся последовательностью штрихов, точек и пробелов, наносимых вдоль прямой или кривой. Типы линий можно присваивать как слоям, так и отдельным объектам рисунка. В описании типа линий можно задавать масштаб для регулирования относительных длин штрихов и пробелов. Пользователь имеет возможность создавать собственные типы линий.

Типы линий различаются по именам, а сама последовательность штрихов и точек, относительные длины штрихов и пробелов, а также характеристики включаемых текстовых элементов и форм задаются в описании типа линий. Можно использовать имеющиеся в AutoCAD типы линий или создавать собственные.

Типы линий хранятся в файлах описаний типов линий. Эти файлы имеют расширение .lin. В одном LIN-файле может храниться множество описаний простых и сложных типов линий. Пользователь может добавлять новые типы линий в существующие LIN-файлы, а также создавать новые LIN-файлы. Содержимое LIN-файлов можно просмотреть в диспетчере типов линий (р и с. 4.1.).

| 🛅 Диспетчер типов                                                     | линий                                      | ? 🛛                                                              |
|-----------------------------------------------------------------------|--------------------------------------------|------------------------------------------------------------------|
| Фильтры типов линий<br>Показать все типы ли<br>Текущий тип линий: Поб | ний 💽 🗌 Инвертировать <u>ф</u> ила<br>Слою | втр Загрузить Удалить<br><u>Т</u> екущий <u>В</u> кл подробности |
| Тип линий                                                             | Внешний вид Пояснение                      |                                                                  |
| ПоСлою<br>ПоБлоку<br>ACAD_IS002W100<br>Continuous                     | <br>— — — ISO штриховая<br>Continuous      |                                                                  |
|                                                                       | 0                                          | К Отмена Спр <u>а</u> вка                                        |

Рис. 4.1. Менеджер типов линий

Для просмотра и загрузки типа линий в среде AutoCAD нужно поступить следующим образом.

1. Из меню «Формат» выбрать «Типы линий».

2. В диалоговом окне «Диспетчер типов линий» нажать кнопку «Загрузить».

3. В диалоговом окне «Загрузка/перезагрузка типов линий» выбрать тип линий и нажать «ОК».

Если в списке отсутствует необходимый тип линий, нажать кнопку «Файл». В диалоговом окне «Выбор файла типов линий» выбрать LINфайл для загрузки и нажать «Открыть». Типы линий из выбранного LINфайла появляются в списке. Выбрать тип линий и нажать «OK».

Для выделения нескольких типов линий нужно удерживать в нажатом состоянии клавишу CTRL; для выделения сразу всех типов линий, расположенных между указанными типами, следует использовать клавишу SHIFT, удерживая ее в нажатом состоянии.

4. Нажать «ОК».

Прежде чем использовать какой-либо тип линий, его нужно загрузить.

В поставку AutoCAD включены LIN-файлы acad.lin и acadiso.lin.

Каждый из них предназначен для определенной системы измерений:

- для британских единиц необходимо использовать файл acad.lin.
- для метрической системы следует использовать файл acadiso.lin.

Оба файла содержат несколько сложных типов линий.

Тип линии можно присвоить уже существующим объектам или сделать тип линии активным, после чего дальнейшие графические построения будут вестись указанным типом линии.

#### ЗАГРУЗКА ТИПА ЛИНИИ

Команда построения отрезка

## object.Load LineTypeName, FileName,

где **Object** – коллекция **Linetypes**. С помощью метода **Load** в данную коллекцию загружается указанный тип линии из файла, содержащего набор типов линий; LineTypeName – **имя загружаемо**-

го типа линии. Имеет тип String. Режим: только ввод (inputonly); FileName – имя файла, содержащего набор типов линий. Имеет тип String. Режим: только ввод (input-only).

## УСТАНОВКА УКАЗАННОГО ТИПА ЛИНИИ АКТИВНЫМ (ТЕКУЩИМ) ДЛЯ РИСОВАНИЯ

Команда установки указанного типа линии активным (текущим) **object.ActiveLinetype**,

где **Object** – объект Document, для которого устанавливается свойство ActiveLinetype; **ActiveLinetype** – свойство, которое позволяет активировать указанный тип линии (**Linetype**), где **Linetype** – объект, характеризующий линию, которая состоит из комбинации тире, точек и пробелов.

Перед использованием данного свойства нужно загрузить необходимый тип линии с помощью метода Load.

Свойство ActiveLinetype используют до начала рисования. Все построения начинаются вестись тем типом линии, который указан в данном свойстве. Если нужно изменить тип линии уже у существующего объекта, используют свойство Linetype.

**Пример.** Вставьте в проект VBA новый модуль. Поместите в модуль следующую процедуру:

Sub Load\_ActiveLinetype()

'Новый тип линии Dim linetypeName As String linetypeName = "ACAD\_ISO10W100"

'Данный тип линии заносится в коллекцию уже существующих (загруженных) типов линий 'Тип линии заносится из файла "acadiso.lin"

On Error Resume Next 'При ошибке загрузки линии пропускается следующая строка программы

ThisDrawing.Linetypes.Load linetypeName, "acadiso.lin" 'Если данный тип линии уже существует, то появляется сообщение о том, что этот тип линии уже существует и происходит загрузка линии

If Err.Description = "Duplicate record name" Then

MsgBox "Тип линии " & linetypeName & "' уже существует.", , "Загрузка линии"

End If

'Активным типом линии становится "ACAD\_ISO10W100" и построения будут вестись с данным типом линии ("осевая линия")

```
ThisDrawing.ActiveLinetype = ThisDraw-
ing.Linetypes.Item("ACAD_ISO10W100")
```

```
' Создание полилинии
Dim plineObj As AcadLWPolyline
Dim points(0 To 11) As Double
points(0) = 1: points(1) = 1
points(2) = 1: points(3) = 2
points(4) = 2: points(5) = 2
points(6) = 3: points(7) = 2
points(8) = 4: points(7) = 2
points(10) = 4: points(11) = 1
Set plineObj = ThisDraw-
ing.ModelSpace.AddLightWeightPolyline(points)
plineObj.Closed = True
plineObj.LinetypeScale = 0.03
```

End Sub

Запустив данную программу с помощью кнопки , располагающейся на панели инструментов, получим на чертеже полилинию (р и с. 4.2).

Dim linetypeName As String – объявляется переменная типом **String**, в которой будет содержаться имя типа линии.

linetypeName = "ACAD\_ISO10W100" – переменной присваивается название; такое название должно содержаться в файле, содержащем типы линии.

ThisDrawing.Linetypes.Load linetypeName, "acadiso.lin" – в коллекцию Linetypes (типы линий) объекта This-Drawing (текущий чертеж) загружается тип линии, содержащийся в файле "acadiso.lin", название типа линии содержится в переменной linetypeName.

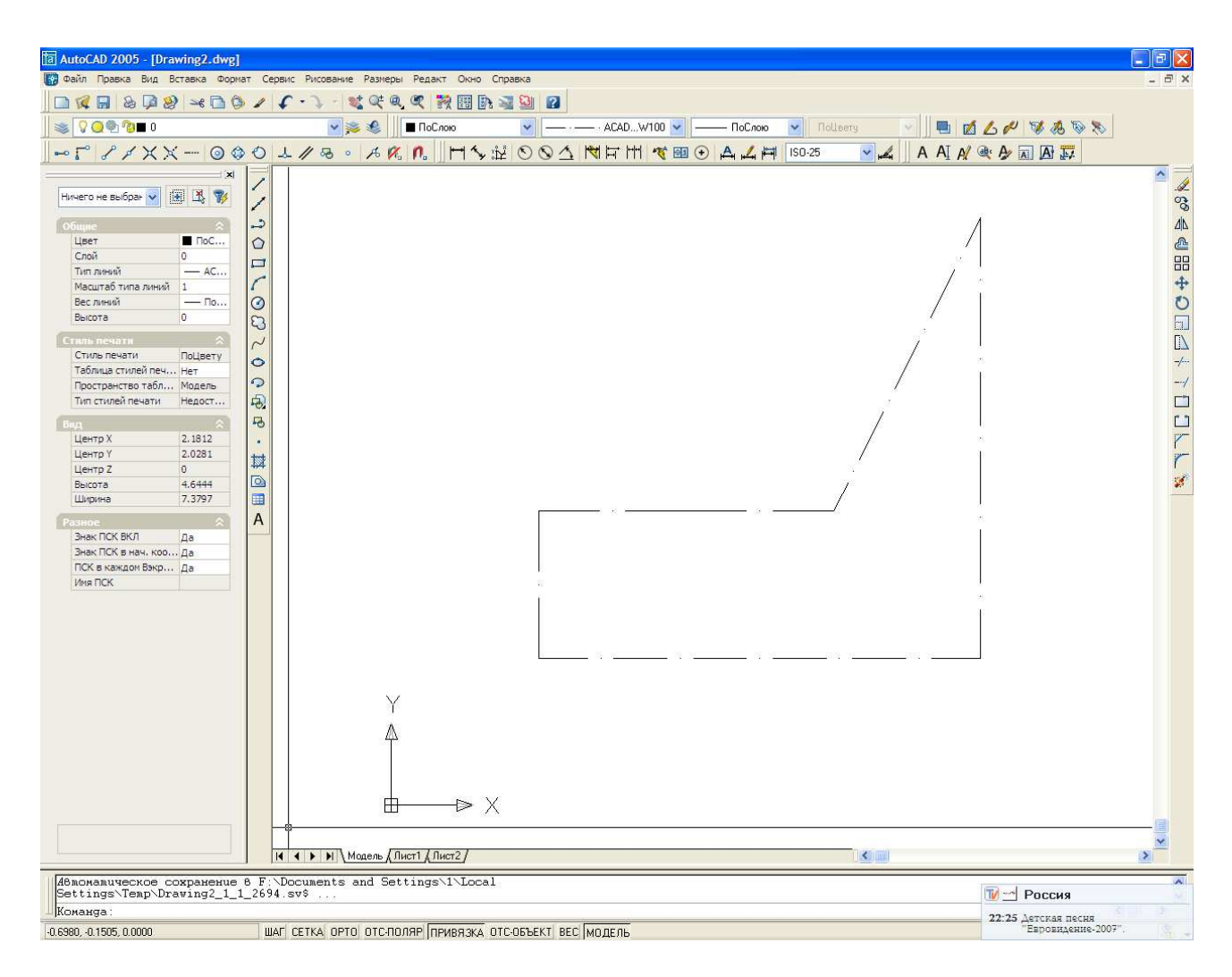

Р и с. 4.2. Полилиния, построенная с использованием свойства ActiveLinetype

Рассмотрим некоторые строки программы подробнее.

 ThisDrawing.ActiveLinetype
 =
 ThisDraw 

 ing.Linetypes.Item("ACAD\_ISO10W100")
 – свойству ActiveLinetype

 присваивается название типа линии, загруженного в коллекцию Line 

 types. Название типа линии указано в скобках. После выполнения

 данной команды все построения ведутся с указанным типом линии.

 Изменение типа линии объекта происходит до его построения.

plineObj.LinetypeScale = 0.03 – свойству LinetypeScale (масштаб типа линий) присваивается значение 0,03. Без использования этого свойства у объектов малых размеров тип линии не будет виден на чертеже, а объект будет нарисован сплошной линией. Описание этого свойства будет рассмотрено ниже.

## ИЗМЕНЕНИЕ ТИПА ЛИНИЙ У СУЩЕСТВУЮЩЕГО ОБЪЕКТА

Команда установки указанного типа линии активным (текущим) **object.Linetype**,

где **object** – все объекты рисования, у которых изменяется тип линии с помощью свойства **Linetype**; **Linetype** – свойство, устанавливающее или определяющее тип линии существующего объекта. Режим – чте-ние-запись (read-write).

**Пример.** Вставьте в проект VBA новый модуль. Поместите в модуль следующую процедуру:

```
Sub Example_Linetype()
       'Данный пример пытается найти уже загруженный тип
линии "ACAD_ISO10W100"
       'Если данный тип не найден, то он добавляется из
файла acadiso.lin
       'Затем создается отрезок и к нему применяется тип
линии "ACAD_ISO10W100"
       'Поиск типа линии "ACAD_ISO10W100" в загруженных
типах линии
       Dim entry As AcadLineType
       Dim found As Boolean
       found = False
       For Each entry In ThisDrawing.Linetypes
           If StrComp(entry.Name, "ACAD_ISO10W100", 1) =
0 Then
               found = True
               Exit For
           End If
       Next
       If Not (found) Then ThisDrawing.Linetypes.Load
"ACAD ISO10W100", "acadiso.lin"
       ' Создание отрезка
       Dim lineObj As AcadLine
       Dim startPoint(0 To 2) As Double
       Dim endPoint(0 To 2) As Double
       startPoint(0) = 1#: startPoint(1) = 1#:
startPoint(2) = 0#
       endPoint(0) = 4\#: endPoint(1) = 4\#: endPoint(2) = 0\#
```

```
Set lineObj = ThisDraw-
ing.ModelSpace.AddLine(startPoint, endPoint)
' Изменение типа линии отрезка
lineObj.Linetype = "ACAD_ISO10W100"
' Установка масштаба типа линии
lineObj.LinetypeScale = 0.03
ZoomAll
```

End Sub

Запустив данную программу с помощью кнопки ., располагающейся на панели инструментов, получим на чертеже отрезок (р и с. 4.3).

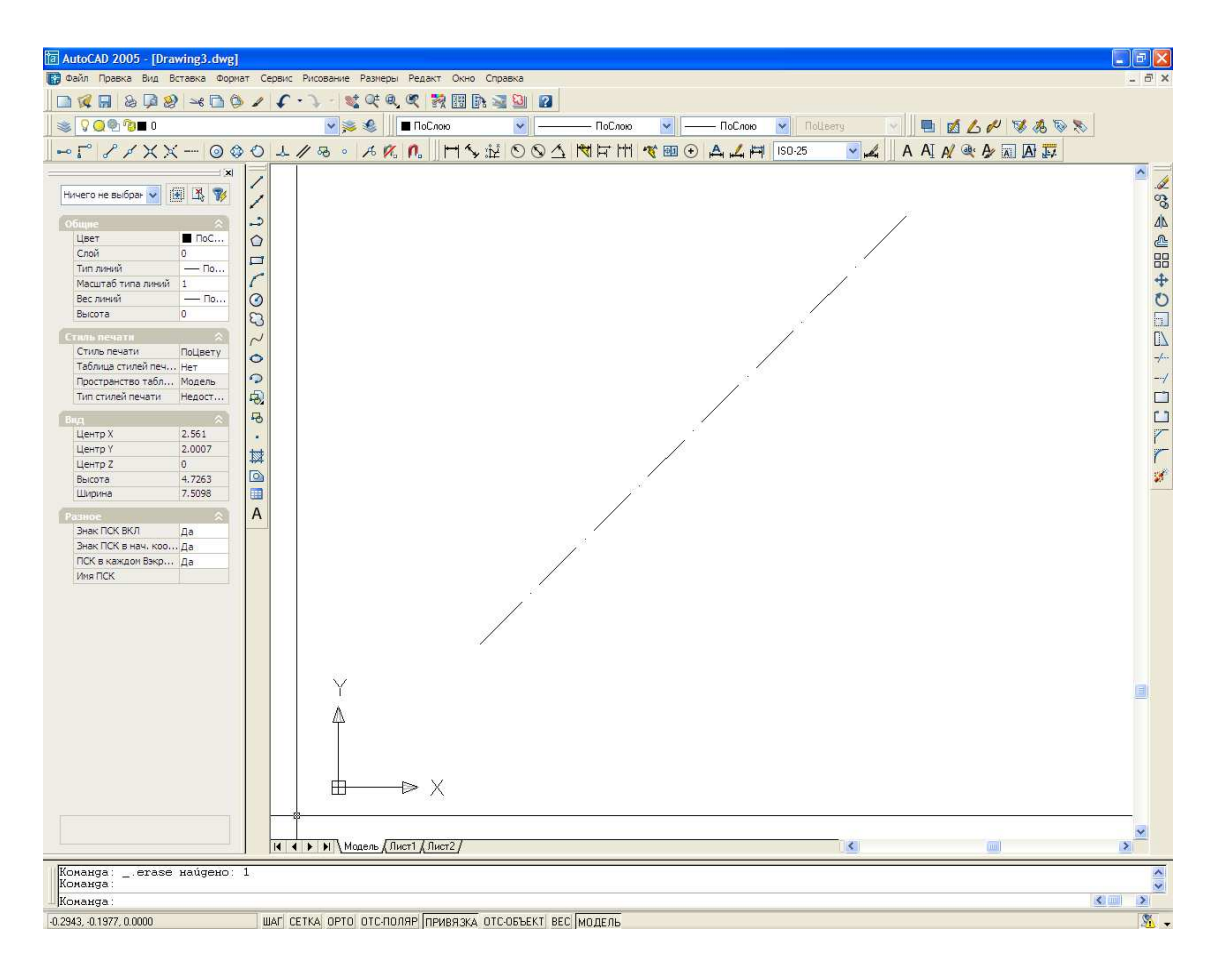

Рис. 4.3. Отрезок, построенный программой с использованием свойства LineType

Рассмотрим программу подробнее.

Dim entry As AcadLineType – в данной строке объявляется объект AcadLineType

```
Dim found As Boolean
found = False
```

В этих строках объявляется логическая переменная, и ей присваивается значение False (ложь). Это значение будет оставаться таким, пока не будет найден указанный тип линии.

For Each entry In ThisDrawing.Linetypes – цикл, который перебирает типы линий в коллекции типов линий текущего чертежа.

```
If StrComp(entry.Name, "ACAD_ISO10W100", 1) = 0 Then
   found = True
   Exit For
End If
```

Если имя перебираемого типа оказывается "ACAD\_ISO10W100", то переменной **found** присваивается значение **True** (Истина), и происходит досрочный выход из цикла.

```
If Not (found) Then ThisDrawing.Linetypes.Load "ACAD_ISO10W100", "acadiso.lin"
```

Если искомый тип линии не найден в коллекции загруженных типов, то осуществляется загрузка данного типа из файла. После этой строки осуществляется построение отрезка. Как строится отрезок, было рассмотрено выше.

lineObj.Linetype = "ACAD\_ISO10W100" – свойству **Linetype** построенного отрезка присваивается значение (название типа линии), указанное после знака «=». Изменение типа линии объекта происходит после его построения.

lineObj.LinetypeScale = 0.03 – свойству LinetypeScale (масштаб типа линий) присваивается значение 0,03. Без использования этого свойства у объектов малых размеров тип линии не будет виден на чертеже, а объект будет нарисован сплошной линией. Описание этого свойства будет рассмотрено ниже.

#### МАСШТАБИРОВАНИЕ ТИПОВ ЛИНИЙ

Один и тот же тип линий может использоваться в различных масштабах. При этом коэффициент масштабирования пользователь может задавать как для всех объектов сразу, так и отдельно для каждого объекта.

По умолчанию глобальный и индивидуальный масштабы типов линий имеют значение 1.0. Чем меньше масштаб, тем большее число элементарных фрагментов типа линий умещается в единице длины. Так, например, при коэффициенте 0.5 в одной единице длины умещается два элементарных фрагмента типа линий. Если длина объекта меньше длины элементарного фрагмента типа линий, то такой объект отрисовывается сплошной линией. В таких случаях для отображения слишком коротких отрезков можно использовать малые значения коэффициента масштабирования типов линий.

Команда масштабирования типа линии объекта

#### object.LinetypeScale,

где object – все объекты рисования, у которых изменяется масштаб типа линии с помощью свойства LinetypeScale; Linetype – свойство, устанавливающее или определяющее масштаб типа линии существующего объекта. Режим – чтение-запись (read-write). Имеет тип Double. Может быть только положительной величиной. По умолчанию равно 1.

Linetype scale = 1.0
Linetype scale = 0.5
Linetype scale = 0.25

Рис. 4.4. Пояснительный рисунок к применению свойства LinetypeScale

Как используется свойство LinetypeScale (рис. 4.4) было рассмотрено выше в примерах использования типов линий.

#### ВЕС (ТОЛЩИНА) ЛИНИИ

Веса линий могут применяться для графического выделения различных объектов как на экране, так и при выводе на печать.

Веса линий позволяют получать тонкие и толстые линии, что полезно при оформлении чертежей (построение разрезов, сечений, нанесении размеров), карт и т.д. Например, назначив слоям различные веса линий, можно облегчить идентификацию линий объектов, вспомогательных линий, осевых линий. Для отображения линий в соответствии с весами в среде AutoCAD следует включить кнопку «BEC» в строке состояния.

Веса линий могут использоваться при выводе любых объектов за исключением шрифтов True Type, растровых изображений, точек и заливок (для 2М фигур). На виде в плане толщина начертания широкой полилинии определяется ее шириной, а не весом линий, однако на других видах отображение широких полилиний выполняется с учетом установленных весов линий. Информация о весе линий со-храняется при экспорте рисунка в другие форматы и при копировании объектов в буфер обмена.

В пространстве модели каждому значению веса линий соответствует определенное число пикселов, определяющих видимую на экране толщину линий, независимую от выполнения зумирования. В связи с этим в пространстве модели видимая толщина линий может не соответствовать их действительной толщине. Так, например, для отображения полилинии с действительной толщиной 5 мм следует устанавливать не вес линий, а толщину полилинии в соответствующее значение.

Веса линий можно также использовать для управления выводом объектов на печать.

Команда использования веса линии

#### object.Lineweight,

где **Object** – все объекты рисования, у которых изменяется вес линии с помощью свойства **Lineweight**, а также объект **Layer** (слой); **Lineweight** – свойство, определяющее вес (толщину линии) для указанного нарисованного объекта либо для установки веса линии по умолчанию, после чего все построения будут вестись указанным весом линии. Режим – чтение-запись (read-write) Данное свойство может принимать следующие значения:

acLnWtByLayer, acLnWtByBlock, acLnWtByLwDefault, acLnWt000, acLnWt005, acLnWt009, acLnWt013, acLnWt015, acLnWt018, acLnWt035, acLnWt020, acLnWt025, acLnWt030, acLnWt040, acLnWt050, acLnWt053, acLnWt060, acLnWt070, acLnWt080, acLnWt090, acLnWt100, acLnWt106, acLnWt120, acLnWt140, acLnWt158, acLnWt200, acLnWt211

Вес линии величиной 0 строит тончайшую линию, позволяемую указанным печатающим устройством, и показывает толщину в 1 пиксель в пространстве модели.

**Пример.** Вставьте в проект VBA новый модуль. Поместите в модуль следующую процедуру:

Sub Example\_LineWeight()

```
' Данный пример создает окружности в пространстве модели и за-
тем
        ' определяет текущий вес линии у окружности. Затем вес линии
        ' изменяется на новую величину.
        Dim circleObj As AcadCircle
        Dim centerPoint(0 To 2) As Double
        Dim radius As Double
        ' Определяем окружность
        centerPoint(0) = 0#: centerPoint(1) = 0#: centerPoint(2) = 0#
        radius = 5#
        ' Создаем окружность в пространстве модели
        Set circleObj = ThisDrawing.ModelSpace.AddCircle(centerPoint,
radius)
        ZoomAll
        ' Определяем вес линии у окружности
        MsgBox "Текущий вес линии для окружности - " & cir-
cleObj.Lineweight
        ' Изменяем вес линии объекта
        circleObj.Lineweight = acLnWt211
        circleObj.Update
        MsqBox "Текущий вес линии для окружности - " & cir-
cleObj.Lineweight
    End Sub
```

Запустив данную программу с помощью кнопки , располагающейся на панели инструментов, получим в чертеже окружность. Если затем в строке состояния включить кнопку «BEC», увидим, что толщина линии изменилась (р и с. 4.5).

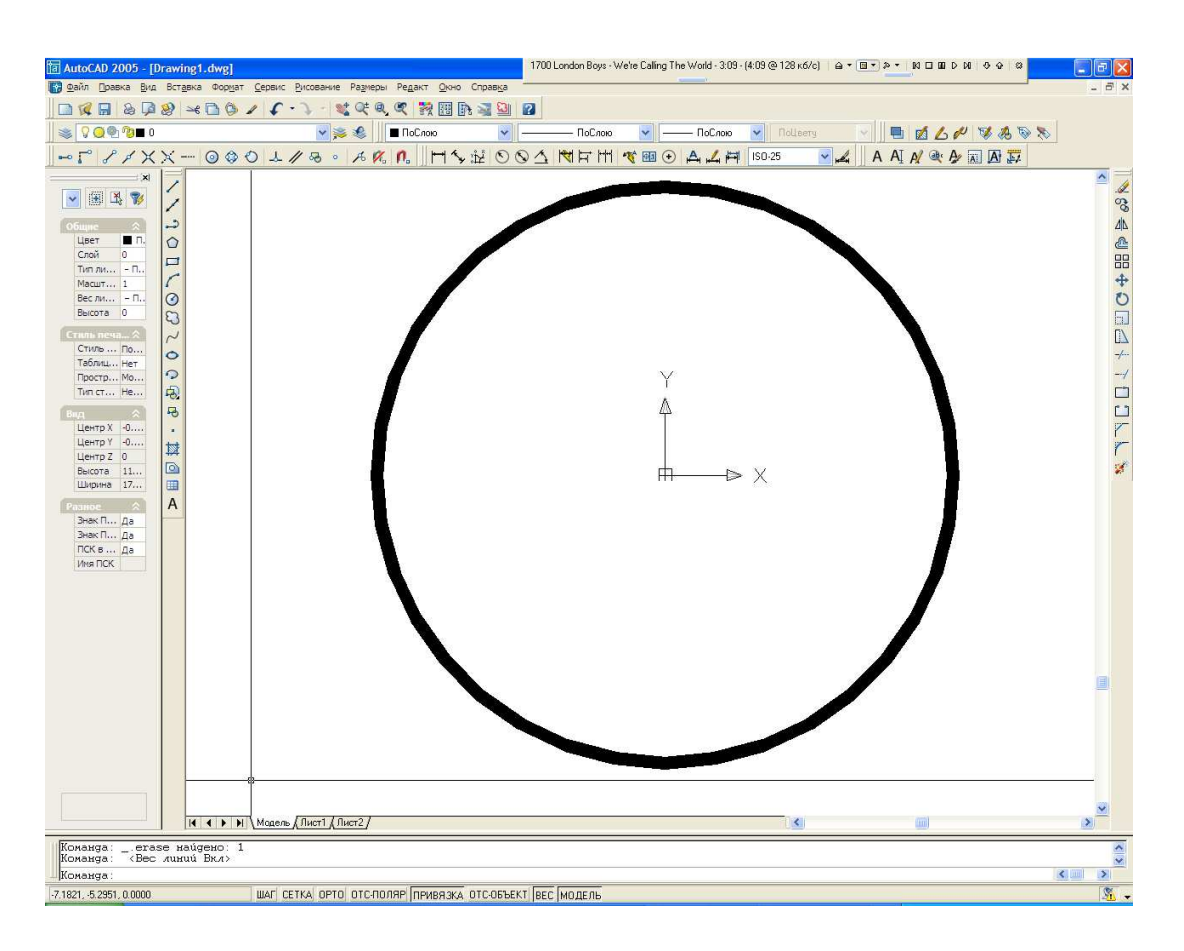

Р и с. 4.5. Окружность, построенная программой с использованием свойства Lineweight

#### Рассмотрим программу подробнее.

MsgBox "Текущий вес линии для окружности - " & circleObj.Lineweight

В данной строке с помощью инструкции **MsgBox** выводится сообщение о текущем весе линии. Поскольку данная инструкция не входит в тематику учебного пособия, то ее полное описание приводиться здесь не будет. Подробное описание по использованию инструкции **MsgBox** можно найти в справочной системе VBA либо в другой литературе.
circleObj.Lineweight – в данной строке возвращается (режим: read) текущее значение веса лини объекта circleObj.

circleObj.Lineweight = acLnWt211 – в данной строке, в отличие от предыдущей, объекту устанавливается (режим: write) вес линии.

## Самостоятельная работа №5 ЗАГРУЗКА ТИПОВ ЛИНИЙ С ПОМОЩЬЮ МЕТОДА. УСТАНОВКА ТИПА ЛИНИИ. УСТАНОВКА ВЕСА ЛИНИИ

На основе программы, созданной в самостоятельной работе №2, создайте программу, в которой окружности будут выполняться различными типами линий и различными весами. При загрузке типов линий используйте файл acadiso.lin. Если при построении линии отображаются сплошной линией, используйте свойство LinetypeScale. Если тип линии отсутствует в файле acadiso.lin, обратитесь к преподавателю, чтобы он назначил другой тип линии.

При создании чертежей используйте метод Load, свойства ActiveLinetype, LinetypeScale, Lineweight. Варианты заданий даны в табл. 5.1.

Таблица 5.1

| Номер<br>варианта | Задание | Типы линий                                | Вес линий,<br>мм     |
|-------------------|---------|-------------------------------------------|----------------------|
| 1                 |         | Пунктирная<br>ACAD_ISO13W100<br>невидимая | 0,25<br>0,60<br>1,00 |

Варианты заданий

| Номер<br>варианта | Задание | Типы линий                                                   | Вес линий,<br>мм             |
|-------------------|---------|--------------------------------------------------------------|------------------------------|
| 2                 |         | Рант<br>ACAD_ISO15W100<br>штриховаяX2<br>ACAD_ISO08W100      | 2,00<br>1,20<br>0,40<br>0,80 |
| 3                 | (+)     | РантХ2<br>осеваяХ2<br>штриховая2<br>ACAD_ISO12W100           | 0,25<br>0,00<br>0,70<br>1,58 |
| 4                 |         | ACAD_ISO06W100<br>невидимая<br>фантомХ2<br>штрихпунктирнаяХ2 | 0,20<br>0,13<br>1,00<br>1,40 |
| 5                 |         | Штриховая<br>линия_сгибаХ2<br>рант2<br>ACAD_ISO04W100        | 0,90<br>0,35<br>0,15<br>0,09 |
| 6                 | (+)     | ACAD_ISO10W100<br>ACAD_ISO05W100<br>пунктирнаяХ2<br>фантом2  | 0,60<br>0,30<br>2,11<br>1,06 |

| Номер<br>варианта | Задание | Типы линий                                                      | Вес линий,<br>мм               |
|-------------------|---------|-----------------------------------------------------------------|--------------------------------|
| 7                 |         | Штрихпунктирная2<br>невидимая2<br>ACAD_ISO07W100<br>линия_сгиба | 0,53<br>0,50<br>0,18<br>0,05   |
| 8                 | ++++    | ACAD_ISO02W100<br>ACAD_ISO11W100<br>осевая2<br>Фантом           | $0,13 \\ 1,20 \\ 0,60 \\ 0,20$ |
| 9                 |         | НевидимаяХ2<br>штрихпунктирная<br>пунктирная<br>ACAD_ISO09W100  | 2,11<br>0,70<br>0,25<br>0,05   |
| 10                |         | Линия_сгиба2<br>ACAD_ISO14W100<br>ACAD_ISO03W100<br>пунктирная2 | $1,06 \\ 0,40 \\ 2,00 \\ 1,58$ |
| 11                |         | Осевая<br>ACAD_ISO13W100<br>пунктирная2<br>штриховаяХ2          | $0,00 \\ 0,35 \\ 1,40 \\ 0,80$ |

| Номер<br>варианта | Задание   | Типы линий                                                       | Вес линий,<br>мм                         |
|-------------------|-----------|------------------------------------------------------------------|------------------------------------------|
| 12                |           | ACAD_ISO06W100<br>ACAD_ISO10W100<br>штрихпунктирнаяХ2<br>осевая2 | $   1,00 \\   0,18 \\   0,50 \\   0,09 $ |
| 13                |           | ACAD_ISO14W100<br>ACAD_ISO08W100<br>пунктирнаяХ2<br>фантомХ2     | 0,30<br>0,90<br>0,53<br>0,15             |
| 14                | (+) + + + | Линия_сгибаХ2<br>штриховая<br>ACAD_ISO12W100<br>ACAD_ISO02W100   | 0,80<br>1,40<br>0,25<br>0,13             |
| 15                |           | ОсеваяХ2<br>ACAD_ISO11W100<br>невидимая<br>ACAD_ISO04W100        | 0,09<br>0,70<br>0,30<br>1,00             |
| 16                | (+)       | ACAD_ISO03W100<br>ACAD_ISO13W100<br>фантом2<br>пунктирная        | $0,00 \\ 0,15 \\ 0,40 \\ 2,11$           |

| Номер | Задание | Типы линий | Вес ли- |
|-------|---------|------------|---------|
|-------|---------|------------|---------|

| варианта |                                         |                                                                | ний, мм                      |
|----------|-----------------------------------------|----------------------------------------------------------------|------------------------------|
| 17       | +++++++++++++++++++++++++++++++++++++++ | ACAD_ISO05W100<br>ACAD_ISO15W100<br>осевая<br>фантом           | 2,00<br>0,05<br>0,60<br>0,20 |
| 18       |                                         | ACAD_ISO07W100<br>линия_сгиба<br>штрихпунктирная<br>рант       | 0,18<br>0,35<br>1,20<br>1,58 |
| 19       |                                         | ACAD_ISO09W100<br>рант2<br>штрихпунктирная2<br>линия_сгиба2    | 0,50<br>0,53<br>0,90<br>1,06 |
| 20       | (+)                                     | Невидимая2<br>невидимаяХ2<br>рантХ2<br>штриховая2              | 0,90<br>0,20<br>0,09<br>0,00 |
| 21       | + + +                                   | ACAD_ISO13W100<br>невидимая2<br>пунктирнаяX2<br>ACAD_ISO09W100 | 0,25<br>0,35<br>2,11<br>1,06 |
| 22       |                                         | Рант2<br>штриховая2<br>ACAD_ISO15W100<br>ACAD_ISO05W100        | 0,05<br>0,40<br>1,58<br>1,00 |

| Номер<br>варианта | Задание | Типы линий | Вес ли-<br>ний, мм |
|-------------------|---------|------------|--------------------|
|-------------------|---------|------------|--------------------|

| 23 |       | ACAD_ISO10W100<br>невидимаяХ2<br>Рант<br>Штриховая           | 0,13<br>0,50<br>0,80<br>2,00   |
|----|-------|--------------------------------------------------------------|--------------------------------|
| 24 |       | Линия_сгиба<br>фантом<br>штрихпунктирнаяХ2<br>ACAD_ISO08W100 | $0,15 \\ 0,18 \\ 0,53 \\ 1,40$ |
| 25 | ++++  | Осевая<br>пунктирная2<br>штрихпунктирная<br>ACAD_ISO07W100   | 0,30<br>0,60<br>0,70<br>1,20   |
| 26 | + + + | ACAD_ISO06W100<br>линия_сгиба2<br>пунктирная<br>рантХ2       | 0,15<br>0,30<br>0,05<br>0,70   |
| 27 |       | ACAD_ISO04W100<br>фантом2<br>осеваяX2<br>ACAD_ISO14W100      | 0,18<br>0,35<br>0,60<br>2,00   |

Окончание табл. 5.1

| Номер<br>варианта | Задание | Типы линий | Вес ли-<br>ний, мм |
|-------------------|---------|------------|--------------------|
|-------------------|---------|------------|--------------------|

| 28 | ACAD_ISO11W100<br>линия_сгибаХ2<br>осевая2<br>фантомХ2       | 0,13<br>0,40<br>0,80<br>1,20   |
|----|--------------------------------------------------------------|--------------------------------|
| 29 | ACAD_ISO02W100<br>ACAD_ISO12W100<br>невидимая<br>штриховаяХ2 | $0,00 \\ 0,25 \\ 1,00 \\ 1,40$ |
| 30 | ACAD_ISO03W100<br>штрихпунктирная2<br>фантом<br>осевая       | 1,06<br>0,53<br>2,11<br>0,50   |

# Самостоятельная работа №6 ЗАГРУЗКА ТИПОВ ЛИНИЙ С ПОМОЩЬЮ МЕТОДА. УСТАНОВКА ТИПА ЛИНИИ. УСТАНОВКА ВЕСА ЛИНИИ

На основе программы, созданной в самостоятельной работе №4, создайте программу, в которой паз будет выполняться весом 1мм. Постройте для паза осевую линию весом 0,5мм. При загрузке типов линий используйте файл acadiso.lin. Если при построении линии отображаются сплошной линией, используйте свойство LinetypeScale. Если тип линии отсутствует в файле acadiso.lin, обратитесь к преподавателю, чтобы он назначил другой тип линии.

При создании чертежей используйте метод Load, свойства ActiveLinetype, LinetypeScale, Lineweight.

### ЗАКЛЮЧЕНИЕ

В работе были рассмотрены основы программирования для AutoCAD, построение простейших объектов (отрезок, окружность, дуга, полилиния). Кроме того, были рассмотрены некоторые свойства этих объектов, необходимые для построения чертежей (типы линий и вес линий). Выполнив предложенные самостоятельные задания, можно на практике научиться использовать объекты, методы и свойства объектов AutoCAD.

Естественно, что в рамках пособия была рассмотрена лишь малая часть возможностей программирования для AutoCAD. Оно и не претендует на полноту охвата. Цель работы – показать, что создавать графические объекты с помощью программы совсем не сложно.

Имея под рукой такой инструмент, как VBA, инженер может решать огромный комплекс задач, одной из которых является создание графических объектов. При этом на изучение этого языка программирования не придется тратить большое количество времени, поскольку он прост в освоении. В дальнейшем затраченное время окупится за счет ускорения решения рутинных задач, оставляя высвобожденное время на решение других задач.

#### КОНТРОЛЬНЫЕ ВОПРОСЫ

- 1. Что такое ActiveX Automation и VBA?
- 2. Для чего нужен VBA в AutoCAD?
- 3. Как загрузить среду программирования VBA?
- 4. Что такое модуль? Как вставить модуль в проект?
- 5. Что такое пользовательская форма? Как вставить пользовательскую форму в проект?
- 6. В чем отличие модуля от формы?

- 7. Как создать новый лист чертежа с помощью VBA?
- 8. Что такое свойство объекта?
- 9. Что такое метод объекта?
- 10. Какими двумя способами можно создать прямой отрезок?
- 11. Какой метод используется для создания отрезка?
- 12. Какие параметры необходимо задать для построения отрезка?
- 13. Как в программе объявляется графический объект (отрезок, окружность, дуга, полилиния)?
- 14. Как объявляются характерные точки объекта (начальные и конечные точки, центр)? Чем они являются как объекты программирования? Какой тип они имеют?
- 15. Как выглядит команда, создающая графические объекты (отрезок, окружность, дуга, полилиния)?
- 16. Какая команда показывает весь чертеж целиком?
- 17. Какой метод используется для создания окружности?
- 18. Какие параметры необходимы для построения окружности?
- 19. Какой метод используется для создания дуги?
- 20. Какие параметры необходимы для построения дуги?
- 21. Какая единица измерений у углов в среде программирования VBA?
- 22. Как перевести градусы в радианы и наоборот?
- 23. Чем отличается фигура, построенная с помощью отрезка, и фигура построенная, с помощью полилинии? В каких случаях следует использовать отрезок, а в каких – полилинию?
- 24. Какой метод используется для создания полилинии?
- 25. Какие параметры необходимы для построения полилинии?
- 26. Сколько элементов массива необходимо задать для создания отрезка с помощью полилинии?
- 27. Какой метод применяется для создания дугового сегмента в полилинии?
- 28. Какие параметры входят в метод для преобразования прямолинейного сегмента полилинии в дуговой? Объясните их назначение.

- 29. Как вычислить необходимую величину выпуклости дугового сегмента?
- 30. Какой индекс имеет первый сегмент полилинии?
- 31. На что влияют положительная и отрицательная величины выпуклости дугового сегмента?
- 32. Что собой представляет дуговой сегмент при величине выпуклости, равной 1; равной 0?
- 33. Для чего применяются типы линий? Что они собой представляют?
- 34. Каким объектам можно присваивать тип линии?
- 35. В каких файлах хранятся типы линий?
- 36. С помощью какого метода загружаются типы линий?
- 37. Какие параметры входят в метод для загрузки типа линии?
- 38. Какие свойства применяются для установки типа линии объектам? Чем они отличаются друг от друга?
- 39. Какое свойство и к каким объектам нужно применить, чтобы дальнейшие построения велись другим типом линии?
- 40. Какое свойство используется для изменения типа линии у существующего объекта?
- 41. Какое свойство предназначено для установки масштаба типа линии? Когда нужно использовать это свойство?
- 42. Чем отличается отрезок, к которому применили свойство масштаба типа линии, равный 1 и равный 0,5?
- 43. Что такое вес линии?
- 44. Какое свойство используется для установки веса линии?
- 45. Можно ли присвоить весу линии любое значение?

### БИБЛИОГРАФИЧЕСКИЙ СПИСОК

- 1. *Кравчик А.Э., Шлаф, М.М., Афонин, В.И., Соболенская Е.А.* Асинхронные двигатели серии 4А: Справочник. М.: Энергоиздат, 1982. 504 с.
- 2. *Дружинин Н.С., Чувиков Н.Т.* Черчение. М.: Высш. шк., 1982. 224 с.
- 3. VBA: Создание простейших программ, создание отчетов в документе Word: Учеб. пособ. / С.П. Минеев; Самар. гос. техн. ун-т. Самара, 2004.
- 4. VBA: управление ходом программы, действия над массивами данных: Учеб. пособ. / С.П. Минеев, П.В. Тулупов, Ю.А. Макаричев, Ю.А. Кальянова; Самар. гос. техн. ун-т. Самара, 2005.
- 5. Справочная система AutoCAD 2005: Русская версия.

#### оглавление

| Предисловие                                                          | 3    |
|----------------------------------------------------------------------|------|
| Введение                                                             | 4    |
| Интерфейс среды VBA                                                  | 6    |
| Создание нового листа чертежа                                        | . 11 |
| Создание с помощью VBA графических примитивов                        | .12  |
| Создание графического примитива «Отрезок»                            | .12  |
| Самостоятельная работа №1. Создание отрезка с помощью метода AddLine | .17  |
| Создание графического примитива «Окружность»                         | .26  |
| Самостоятельная работа №2. Создание круга с помощью метода AddCircle | . 29 |
| Создание графического примитива «Дуга»                               | .37  |
| Самостоятельная работа №3. Создание дуги с помощью метода AddArc     | .42  |
| Создание графического примитива – двумерная полилиния                |      |
| (Lightweightpolyline)                                                | 46   |
| Преобразование прямолинейного сегмента полилинии в дуговой           | 50   |
| Самостоятельная работа №4. Создание полилинии с помощью методов      |      |
| AddLightweightPolyline и SetBulge                                    | 54   |
| Загрузка типа линии                                                  | 62   |
| Установка указанного типа линии активным (текущим) для рисования     | .63  |
| Изменение типа линий у существующего объекта                         | 66   |
| Масштабирование типов линий                                          | 69   |
| Вес (толщина) линии                                                  | 70   |
| Самостоятельная работа №5. Загрузка типов линий с помощью метода.    |      |
| Установка типа линии. Установка веса линии                           | .73  |
| Самостоятельная работа №6. Загрузка типов линий с помощью метода.    |      |
| Установка типа линии. Установка веса линии                           | .79  |
| Заключение                                                           | 80   |
| Контрольные вопросы                                                  | 80   |
| Библиографический список                                             | . 82 |

#### Учебное издание

МИНЕЕВ Сергей Петрович

Основы программирования в AutoCAD. Технологии Activex Aautomation и VBA в среде проектирования AutoCAD для решения задач электромеханики

Редактор С. И. Костерина Технический редактор В.Ф. Елисеева Компьютерная верстка Е.Э. Парсаданян

Подп. в печать 29.10.15. Формат 60х84 1/16. Бумага офсетная. Печать офсетная. Усл. п.л. 4,88. Усл. кр.-отт. 4,88. Уч.- изд.л. 4,79. Тираж 100 экз. С. – 3 43.

Государственное образовательное учреждение высшего профессионального образования «Самарский государственный технический университет» 443100. г. Самара, ул. Молодогвардейская, 244. Главный корпус

Отпечатано в типографии Самарского государственного технического университета 443100. г. Самара, ул. Молодогвардейская, 244. Корпус №8